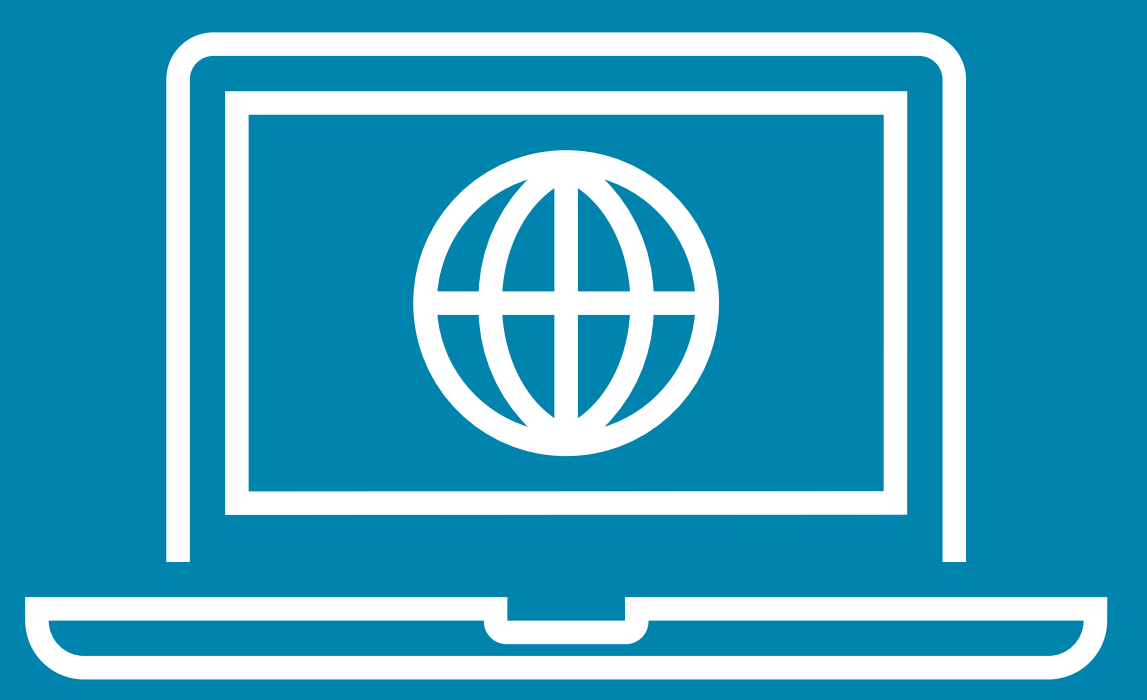

#### Partner Portal Tutorial Fulbright Visiting Scholar Program

## Contents

- Navigating to a Specific Program
- <u>Notifications</u>
- Action Items: Confirm Dates
- Action Items: Uploading Documents
- Action Items: J1 and J2 Verifications
- Checking DS-2019 Status and Downloading DS-2019s
- <u>Viewing Reports</u>

# Navigating to a Specific Fulbright Program

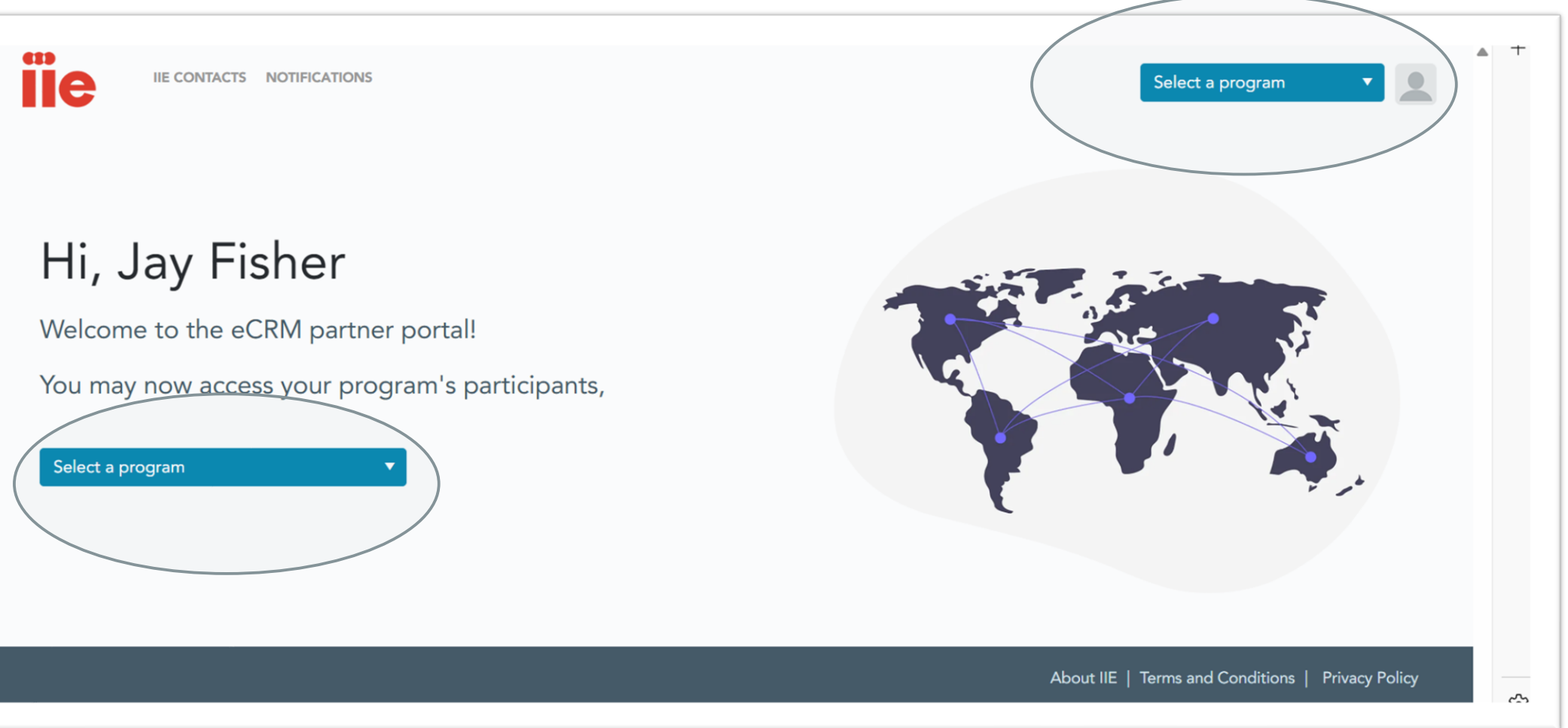

Upon logging in to the portal, partners will arrive to a landing page like the one displayed here. Using either one of the two blue dropdown menus, you can select the program that you wish to view

# Program Home: Visiting Scholar

iïe

PROGRAM HOME NOTIFICATIONS ACTION ITEMS PARTICIPANT INFORMATION IIE CONTACTS

Fulbright Visiting Scholars 🔻

Fulbright Visiting Scholars Program

Welcome to IIE's Partner Portal in support of the Fulbright Visiting Scholar Program. Each year, globally, the program supports between 900 and 1000 scholars to pursue advanced research and teaching at roughly 300 U.S. institutions. For the vast majority of country programs, exchanges range in length from three to twelve months.

#### Your participants at a glance:

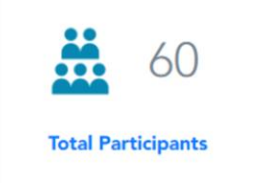

#### Important announcements:

FY2023 Cohort Late Onboarding

If your country program has any off-cycle/late start participants, they must begin their exchange visit no later than May 31, 2024. Candidates unable to undertake their exchange by this deadline must withdraw and may reapply in a future year. Further

#### The Visiting Scholar resources page on the Fulbrightscholars.org website holds the most recent version of the program onboarding documents <u>here</u>. **Note:** you'll need to enter the case-sensitive password *Resources* to access

New! FY24 Fulbright Scholar Program Stipends and Allowances In January 2024, ECA announced that Fulbright

Visiting Scholar stipend rates for ECA-funded FY24 Visiting Scholars and Scholars-inOn this program home page, for Visiting Scholars, you will see your participants at a glace confirming your country's total number of Visiting Scholar participants.

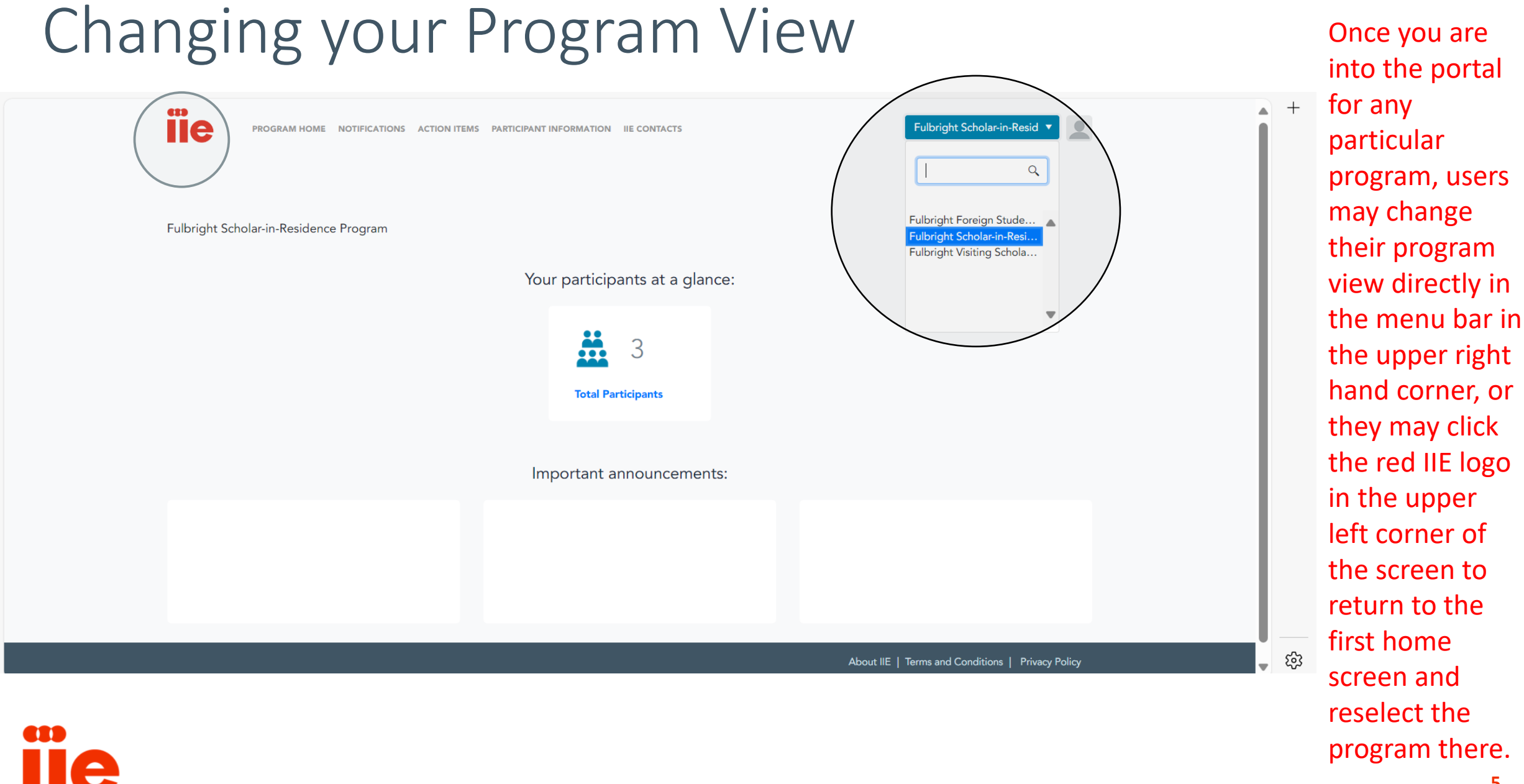

# Partner Portal: Adjusting Grids

- Partners can search, filter, sort, move and hide columns on grid views.
- Many sections include grid views which can also be exported to Excel.

| Program              | Participant Name | IIE Participant ID |
|----------------------|------------------|--------------------|
| γ                    | γ                | Ŷ                  |
| Fulbright Foreign St | Udechukwu John A | PS00346243         |
| Fulbright Foreign St | Udechukwu John A | PS00346243         |
| Fulbright Foreign St | Udechukwu John A | PS00346243         |
| Fulbright Foreign St | Udechukwu John A | PS00346243         |

**Notifications** 

Click the column header to sort up, click again to sort down.

| Notifications        | ; |                  |                    |    |         |                  |       |
|----------------------|---|------------------|--------------------|----|---------|------------------|-------|
| Program              |   | Participant Name | IIE Participant ID |    | =       | Ŷ                |       |
| ۷                    | 7 | V                |                    | Ŕ  | Pin Col | lumn             | •     |
| Fulbright Foreign St |   | Udechukwu John A | PS00346243         |    | Autosiz | ze This Column   |       |
| Fulbright Foreign St |   | Udechukwu John A | PS00346243         |    | Autosiz | ze All Columns   |       |
|                      |   |                  |                    | .1 | Group   | by IIE Participa | nt ID |

Hover to the right of the column name and three lines will appear. Click the lines and you will have the option to adjust the grid view and filter the column data.

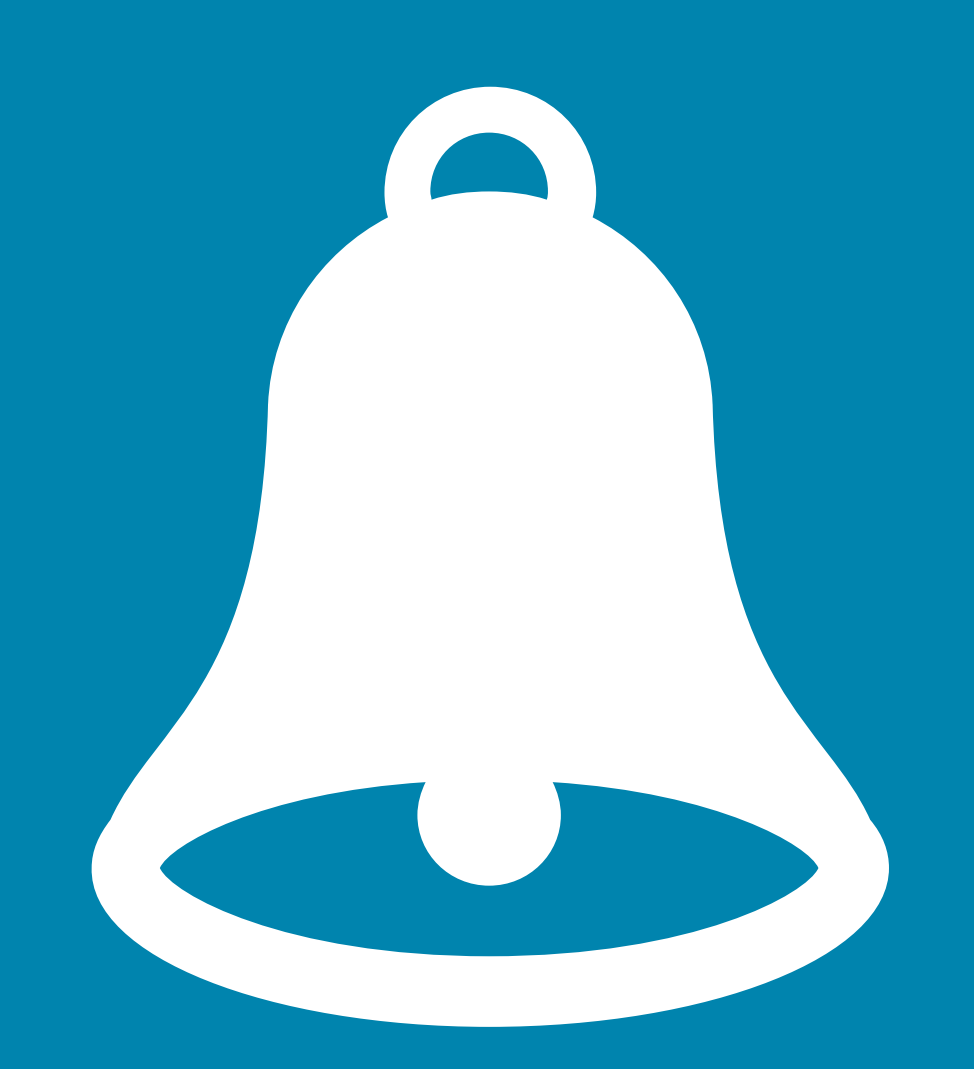

# Notifications

## Partner Portal: Notifications (READ ONLY)

| lotifications   | PROGRAM             | MHOMENOTIFICATION     | ACTION ITEMS PARTIE  | CIPANT INFORMATION III | E CONTACTS         |                 | Fulbright Fo    | reign Student 🔻 |                   |
|-----------------|---------------------|-----------------------|----------------------|------------------------|--------------------|-----------------|-----------------|-----------------|-------------------|
| Program         | Participant<br>Name | IIE Participant<br>ID | Notification<br>Type | Regarding              | Type of Change     | Old Value       | New Value       | Modified On     | Partner Owner     |
| Ÿ               | Ŷ                   | γ                     | γ                    | γ                      | γ                  | Y               | γ               | Y               | Ŷ                 |
| Fulbright Forei | Udechukwu Joh       | PS00346243            | Grant                | J1 Verification        | J1 Verification St | Rejected        | Approved        | 2/20/2024 12:24 | Evan Black Test   |
| Fulbright Forei | Udechukwu Joh       | PS00346243            | Grant                | J1 Verification        | J1 Verification St | Approved        | Rejected        | 2/20/2024 12:24 | Evan Black Test   |
| Fulbright Forei | Udechukwu Joh       | PS00346243            | Document             | Medical Form           | Document Status    | Rejected        | Approved With   | 2/16/2024 2:42  | Doyinsola Apalara |
| Fulbright Forei | Udechukwu Joh       | PS00346243            | Document             | Medical Form           | Document Status    | Approved        | Rejected        | 2/16/2024 2:42  | Doyinsola Apalara |
| Fulbright Forei | Udechukwu Joh       | PS00346243            | Document             | Medical Form           | Document Com       | 6/1/23: On page | 6/1/23: On page | 2/16/2024 2:42  | Doyinsola Apalara |
| Fulbright Forei | Udechukwu Joh       | PS00346243            | Placement            | Rutgers, The Sta       | Placement Status   | Pending         | Placed          | 2/16/2024 2:40  | Doyinsola Apalara |

ше

A read-only feature of the portal is a summary page called notifications. You'll want to familiarize yourself with this page as a tool early on.

## Partner Portal: Notifications & Daily Email (READ ONLY)

- The Notifications tab includes any activity or update that has taken place on a participant record within the last 30 days.
- Daily emails (example shown below) will be sent to the primary program contact regarding participant record for updates from the previous business day.

| Í               | PROGR               |                       | IS ACTION ITEMS PART | ICIPANT INFORMATION | IE CONTACTS        |              | Fulbright Foreign Student 🔻                                                                                                    |
|-----------------|---------------------|-----------------------|----------------------|---------------------|--------------------|--------------|----------------------------------------------------------------------------------------------------|
| Notifications   | 5                   |                       |                      |                     |                    |              |                                                                                                    |
| Program         | Participant<br>Name | IIE Participant<br>ID | Notification<br>Type | Regarding           | Type of Change     | Old Value    | New Value Modified On                                                                                                    |
| γ               | 7                   | V                     | V                    | V                   | 7                  |              |                                                                                                    |
| Fulbright Forei | Udechukwu Joh       | PS00346243            | Grant                | J1 Verification     | J1 Verification St | Rejected     | Approved 2/20/2024 12:24                                                                                                    |
| Fulbright Forei | Udechukwu Joh       | PS00346243            | Grant                | J1 Verification     | J1 Verification St | Approved     | From: IIE D365                                                                                                    |
| Fulbright Forei | Udechukwu Joh       | PS00346243            | Document             | Medical Form        | Document Status    | Rejected     | Subject: New Notifications                                                                                                    |
| Fulbright Forei | Udechukwu Joh       | PS00346243            | Document             | Medical Form        | Document Status    | Approved     | Dear Partner,                                                                                                    |
| Fulbright Forei | Udechukwu Joh       | PS00346243            | Document             | Medical Form        | Document Com       | 6/1/23: On p | Please see the updates to your Fulbright participants below. Please log into IIE's <u>Partner Portial</u> for more information and to take action as applicable.           Program         Participant Name IIE Participant ID Notification Type         Regarding         Type of Change         Old Value New Value         Modified On |
| Fulbright Forei | Udechukwu Joh       | PS00346243            | Placement            | Rutgers, The Sta    | Placement Status   | Pending      | Fulbright Foreign Student Program       Placement       University of Missouri-Columbia Admission Status Pending       Final       02/26/2024 05:38         If you have any questions related to this notification, please contact your IIE program management contact.       Placement       02/26/2024 05:38                            |
| Fulbright Forei | Udechukwu Joh       | PS00346243            | Placement            | Rutgers, The Sta    | Admission Status   | Pending      | Thank you,<br>IIE Partner Portal                                                                                                    |

## Partner Portal: Notifications

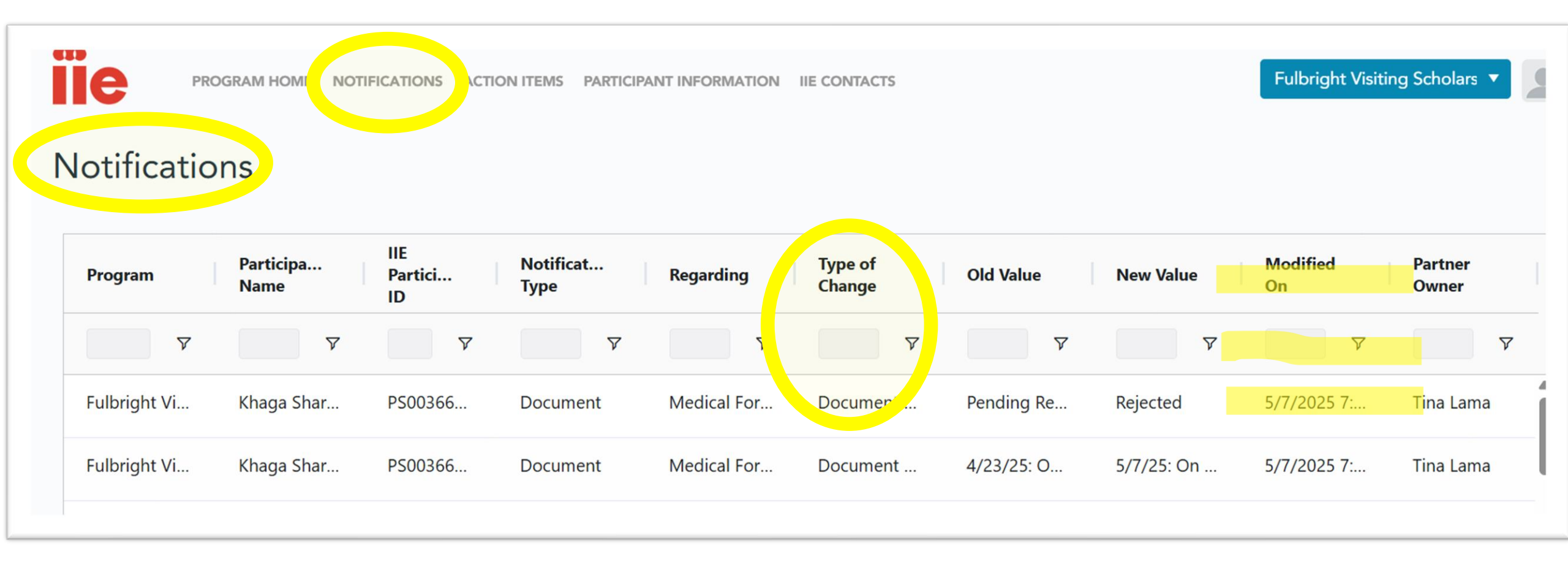

You can review recent status updates to documents on the Notifications Tab

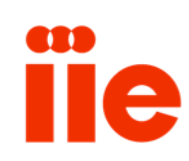

## Partner Portal: Notifications (Read Only) (Sorting by Modified On Date helps to see the most recent changes)

|                    |                     | OGRAM HOME NOTIFICATIO | ONS ACTION ITEMS PAR | TICIPANT INFORMATION IIE | CONTACTS                         | Fulbright Visiting | Scholars 🔻        |               |
|--------------------|---------------------|------------------------|----------------------|--------------------------|----------------------------------|--------------------|-------------------|---------------|
| lotifications      |                     |                        |                      |                          |                                  |                    |                   |               |
| Program            | Participant<br>Name | IIE Participant ID     | Notification<br>Type | Regarding                | Type of Change Old Value         | New Value          | Modified On ↓     | Partner Owner |
| V                  | Ŷ                   | γ                      | V                    | γ                        | 7                                | <b>γ γ</b>         | γ                 | Ŷ             |
| Fulbright Visiting | Eric Hutchinson     | PS00362564             | J1 Verification      |                          | J1 Verification Sta Approved     | Not Submitted      | 3/26/2024 2:15 PM | Molly Wotton  |
| Fulbright Visiting | Eric Hutchinson     | PS00362564             | Document             | Passport                 | Document Comm                    | Please upload the  | 3/26/2024 2:00 PM | Molly Wotton  |
| Fulbright Visiting | Eric Hutchinson     | PS00362564             | J1 Verification      |                          | J1 Verification Sta Pending Appr | oval Approved      | 3/22/2024 2:47 PM | Molly Wotton  |
| Fulbright Visiting | George Wickham      |                        | Document             | Medical Form             | New Document U                   | Admission Decisi   | 3/13/2024 5:21 PM |               |
| Fulbright Visiting | George Wickham      |                        | Document             | No-Patient Conta         | New Document U                   | Admission Decisi   | 3/13/2024 5:16 PM |               |
|                    |                     |                        |                      |                          |                                  |                    |                   |               |

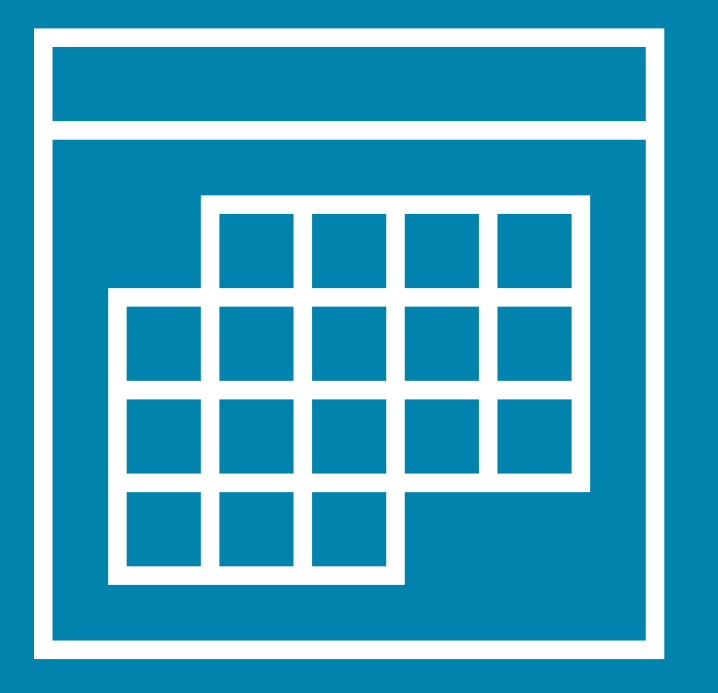

# Action Items: Confirm Dates (Participant Activity Review)

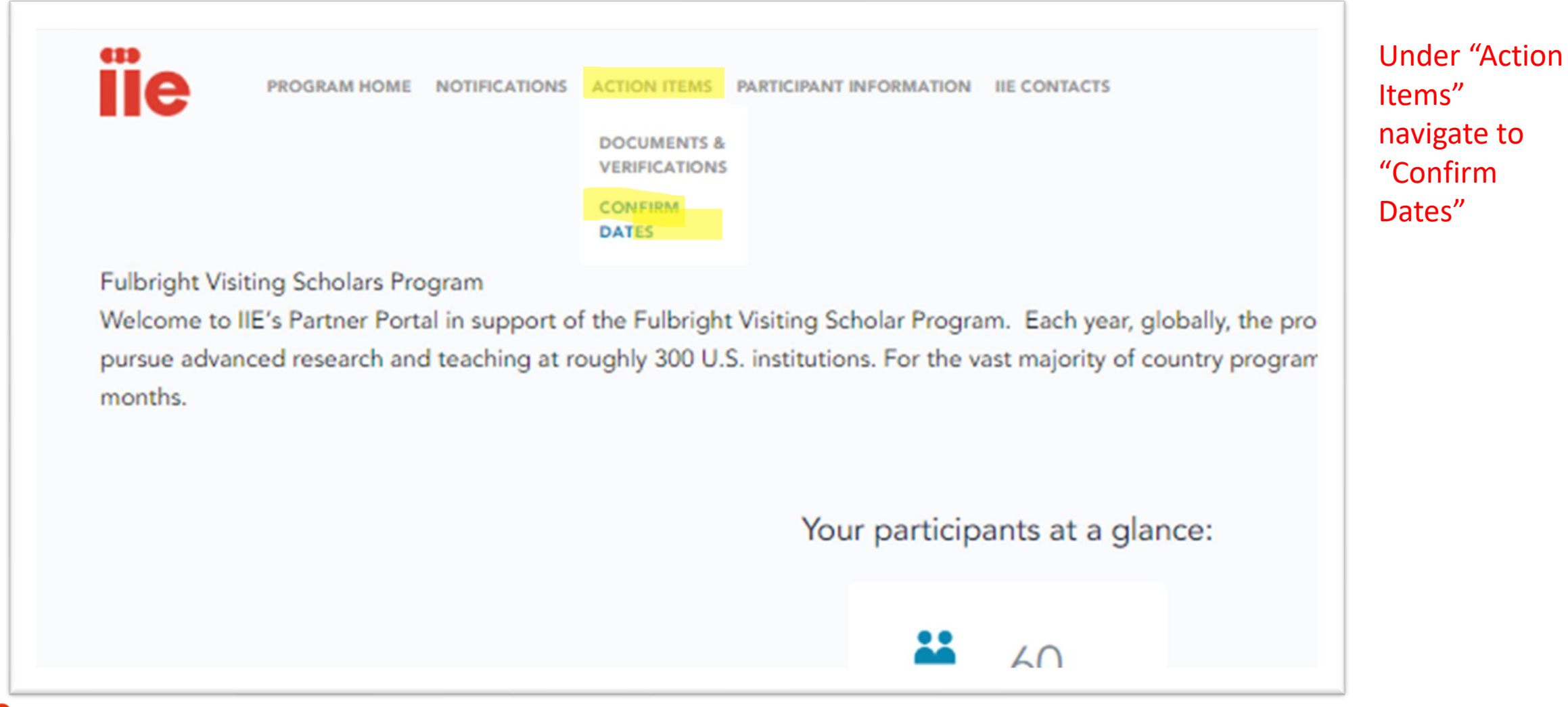

Look at the Posts/Commissions Confirmation column, finding those with status "Not Submitted." The screenshot shows how the filtering tool can be used to filter down to the "Not Submitted" confirmations. <u>**Right click**</u> on the line item you wish to open.

|                                    |           |                          | e         | PROGRAM HOME             | NOTIFIC/ | ATIONS ACTION ITEM    | AS PARTICIPA | ANT INFORMATION | IIE CONTACTS |             |   | Fulbright V                       | isiting Scholars 🔻 |                 |
|------------------------------------|-----------|--------------------------|-----------|--------------------------|----------|-----------------------|--------------|-----------------|--------------|-------------|---|-----------------------------------|--------------------|-----------------|
| Confirm Parti                      | icipar    | nt Dates                 |           |                          |          |                       |              |                 |              |             |   |                                   |                    |                 |
| ight click on a particip           | ant to co | nfirm dates or make char | nges to t | he dates of their progra | m and ar | ny comments for IIE t | o view.      |                 |              |             |   |                                   |                    |                 |
| Partner Owner                      | 1         | Partnership              | 1         | Participant              |          | PSID                  | 1            | Year            |              | Grant Stage | 1 | Posts/Commissions<br>Confirmation | ↓ Verified Date    | Engagement Type |
|                                    | 7         |                          | 7         |                          | 7        |                       | V            |                 | 7            |             | 7 | (1) Not Submitted                 |                    |                 |
| Jaya Bharati                       |           | Visiting Scholar India-  | - Fu      | Ayaz Ahmad               |          |                       |              | 2023            |              | On-Grant    |   | Not Submitted                     | Creat              | Research        |
| Allie <mark>Biscupski</mark>       |           | Visiting Scholar Mexic   | :0        | Homero Vladimir Rio      | s Fi     |                       |              | 2024            |              | On-Grant    |   | Not Submitted                     | Search             | Teaching        |
| Allie Biscupski                    |           | Visiting Scholar Mexic   | :0        | Yael Sandra Siman Dr     | uker     |                       |              | 2025            |              | Prospect    |   | Not Submitted                     | (Select All)       | Teaching        |
|                                    |           | Visiting Scholar Mexic   | 0         | Cecilia Anaya Berrios    |          |                       |              | 2025            |              | Prospect    |   | Not Submitted                     | Approved           | Research        |
| Allie Biscupski                    |           | that any other the at    |           |                          |          |                       |              |                 |              |             |   |                                   | Not Submitted      |                 |
| Allie Biscupski<br>Allie Biscupski |           | Visiting Scholar Mexic   | :0        | Juana Isabel Mendez      | Gar      |                       |              | 2025            |              | Prospect    |   | Not Submitted                     | Pending Review     | Research        |

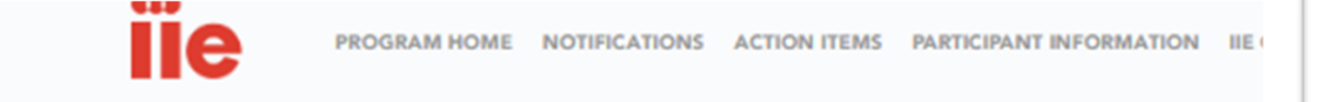

#### **Confirm Participant Dates**

tight click on a participant to confirm dates or make changes to the dates of their program and any comments for IIE to view.

| Partner Owner         | Partnership               | Participant            | PSID           | Year | Grant Stage |   |
|-----------------------|---------------------------|------------------------|----------------|------|-------------|---|
| γ                     | γ                         |                        | <b>γ</b>       | 7    | γ           | 7 |
| Clemson Ayegbusi      | Visiting Scholar Fulbrigh | Adewale Adewuyi        |                | 2023 | On-Grant    |   |
| Jackson Magana Oganga | Visiting Scholar Fulbrigh | Francis Avilus Mwasilu |                | 2023 | On-Grant    |   |
| Molly Wotton          | Visiting Scholar Fulbrigh | Eric Hutchinson        |                | 2023 | Pre-Grant   |   |
|                       | Visiting Scholar Switzerl | George Confirm Da      | tes & Comments | 2024 | Prospect    |   |
|                       | Visiting Scholar Switzerl | George 🗋 Copy          | Ctrl+C         | 2024 | Prospect    |   |
|                       |                           | ⊥ Export               | ,              | •    |             |   |

When you **<u>right click</u>** on the line item you wish to open, a popup will give you the option to Confirm Dates.

#### Confirm Dates & Comments

#### Please Confirm Dates

| Contact                                                     | Eric Hutchinson                   |
|-------------------------------------------------------------|-----------------------------------|
| Engagement Type                                             | Research                          |
| Host Institution                                            | U of Georgia - Graduate School    |
| Start Date                                                  | 01-01-2024                        |
| End Date                                                    | 09-30-2024                        |
| Partner Comments                                            |                                   |
| Note here whether the dates are accurate or whether you mad | e any changes to the dates above. |
|                                                             |                                   |
| Submit                                                      |                                   |

A popup window will allow you to review the affiliation as well as the grant start and end dates for accuracy. If the dates need to change, please update them directly and enter comments detailing what changes you had to make. If everything looks good, you can just enter "approved" or "confirmed" into the comments and press submit! Note that if dates change, additional documentation (such as a new invitation letter) will likely be requested to support the new dates.

1

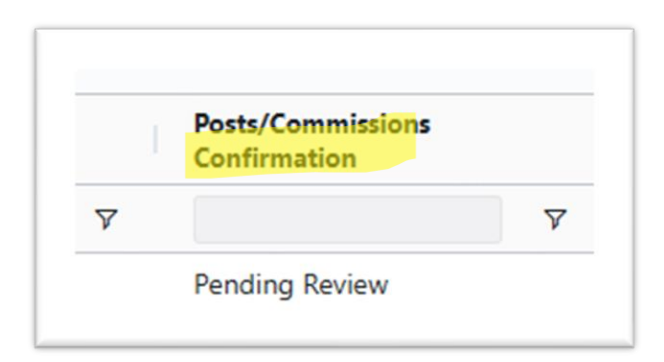

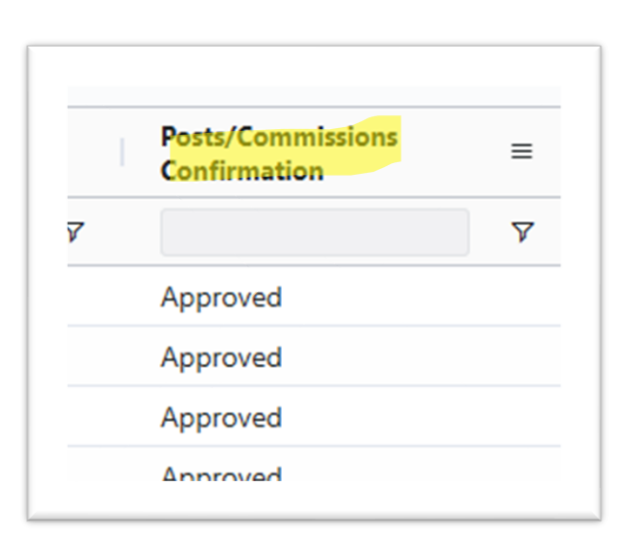

When you are waiting for IIE to review your submissions, it will read "Pending Approval" or "Submitted".

And when IIE has reviewed and approved, you will see "Approved"

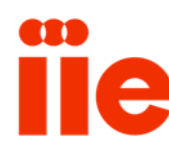

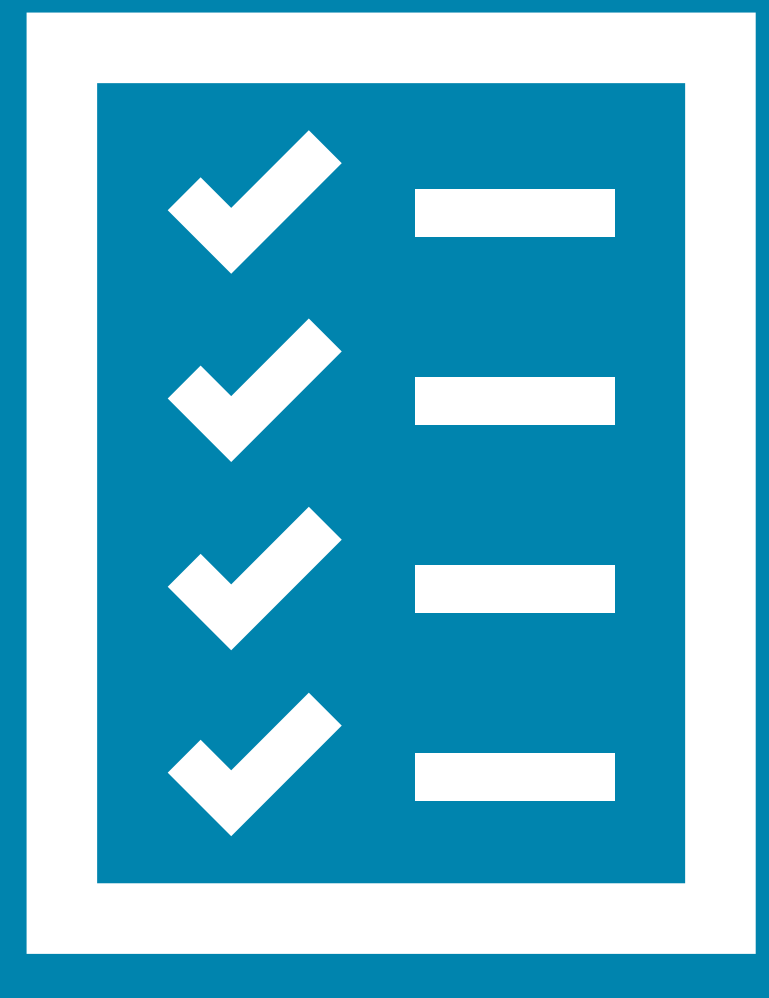

# Action Items: Uploading Documents

# Partner Portal: Action Items –> Uploading Documents & Completing J1/J2 Verifications

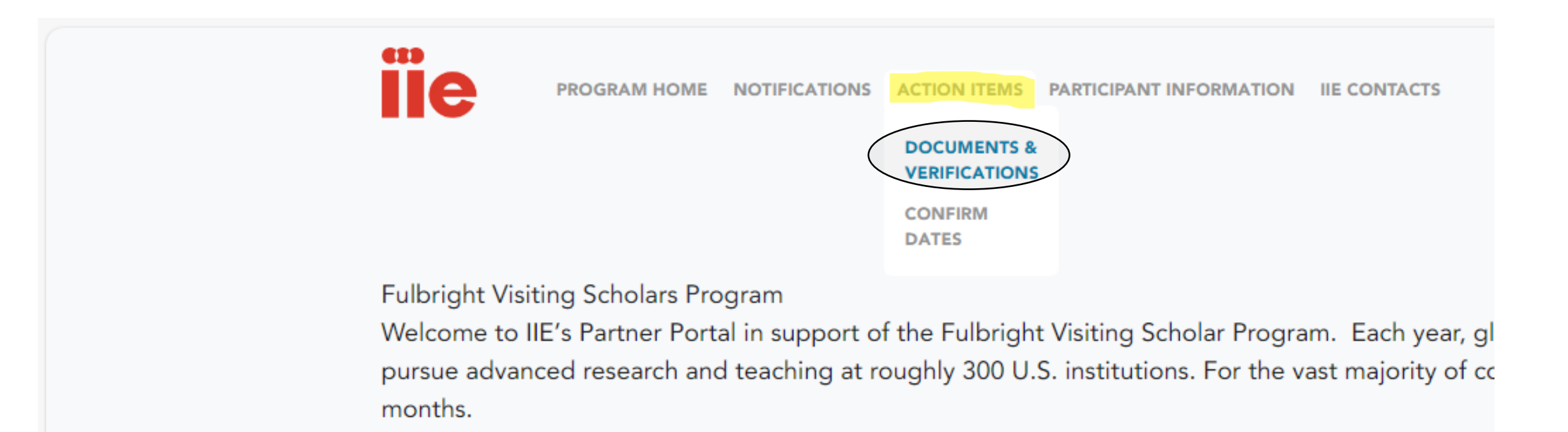

When you are ready to take action on a participant (uploading a document or completing a verification), you'll need to navigate to "Action items" and then "Documents and Verifications."

# Partner Portal: Action Items -> Uploading missing and rejected documents

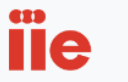

PROGRAM HOME NOTIFICATIONS ACTION ITEMS PARTICIPANT INFORMATION IIE CONTACTS

#### Upload Documents & Complete J1/J2 Verifications

Right click on a participant to view the participant details, submit a J1/J2 Verification, or upload a document that hasn't been requested by IIE. Expand the participant section to see any missing documents and right click on the document to view the details and upload it. Only actions that are available will display.

| Do | ocument Status  |          | J1/J2 Status  |          | Program                |          | Name                   | IIE | Participant ID |   | Year |          | Grant Start Date |          | Grant End Date |
|----|-----------------|----------|---------------|----------|------------------------|----------|------------------------|-----|----------------|---|------|----------|------------------|----------|----------------|
|    |                 | $\nabla$ |               | $\nabla$ |                        | $\nabla$ |                        | 7   |                | 7 |      | $\nabla$ |                  | $\nabla$ | 7              |
| >  | No Action       |          |               |          | Visiting Scholar Austr | alia     | Lois Bujold            |     |                |   | 2024 |          | 9/1/2024         |          | 12/20/2024     |
| >  | No Action       |          |               |          | Visiting Scholar Fulbr | igh      |                        |     |                |   | 2024 |          | 8/1/2023         |          | 5/1/2024       |
| >  | Missing Documen | ts       | Not Submitted |          | Visiting Scholar Switz | erla     | George Wickham         |     |                |   | 2024 |          | 9/1/2024         |          | 5/31/2025      |
| ,  | Missing Documen | ts       | Approved      |          | Visiting Scholar Fulbr | igh      | Ouindgueta Juste Isido | re  |                |   | 2019 |          | 3/1/2020         |          | 11/30/2020     |
| >  | No Action       |          | Approved      |          | Visiting Scholar Austr | alia     | Catherine Palmer       |     |                |   | 2019 |          | 9/2/2019         |          | 9/2/2019       |

In this view, each participant will have a line item.

If any documents are missing, the Document status column at the far left will read "Missing Documents." You'll want to click on the arrow to open the view to see which documents are missing.

**Fulbright Visiting Scholars** 

C 1 D

lle PROGRAM HOME NOTIFICATIONS ACTION ITEMS PARTICIPANT INFORMATION IIE CONTACTS

#### Upload Documents & Complete J1/J2 Verifications

Right click on a participant to view the participant details, submit a J1/J2 Verification, or upload a document that hasn't been requested by IIE. Expand the participant section to see any missing documents and right click on the docur

| Document Status J1/J2 Status                                        | Program                                 | Name 🗸                                        | IIE Participant ID                       | Year                                 | Grant Start Date                 |         |
|---------------------------------------------------------------------|-----------------------------------------|-----------------------------------------------|------------------------------------------|--------------------------------------|----------------------------------|---------|
| 7                                                                   | ▼                                       | (1) Eric Hutchinson                           | γ                                        |                                      | 7                                | 7       |
| <ul> <li>Missi</li> <li>Documents</li> <li>Not Submitted</li> </ul> | Visiting Scholar Fulbrigh               | Eric Hutchinson                               |                                          | 2023                                 | 1/1/2024                         |         |
|                                                                     |                                         |                                               |                                          |                                      |                                  |         |
| Document Category                                                   | Document Status                         |                                               | IIE Comments                             |                                      |                                  |         |
| J-2 Passport                                                        | Not Submitted                           |                                               |                                          |                                      |                                  |         |
| Medical Fo                                                          | Rejected                                |                                               | The medical form is missin               | ng a signature on the last pa        | age. Please correct and resubmit | . TEST. |
| View DOC Decails                                                    | In the Action items arrow to review mis | area of the portal<br>ssing and/or rejec      | , always open tl<br>ted documents        | ne Missing Doc                       | uments                           |         |
| Ïe                                                                  |                                         | To see more detai<br><b>RIGHT CLICK</b> on th | and to upload a r<br>ne line item to "Vi | new version of th<br>ew Doc Details" | ne document, you'll              | 21      |

#### Upload Documents & Complete J1/J2 Verifications

Right click on a participant to view the participant details, submit a J1/J2 Verification, or upload a document that hasn't been requested by IIE. Expand the participant section to see any missing documents and right click on the docu

| D | ocument Status    | J1/J2 Status  |   | Program                    |   | Name 7              |   | IIE Participant ID         | Year                 |             | Grant Start Date   |   |
|---|-------------------|---------------|---|----------------------------|---|---------------------|---|----------------------------|----------------------|-------------|--------------------|---|
|   | V                 |               | 7 |                            | 7 | (1) Eric Hutchinson | V | γ                          |                      | Ŷ           |                    | V |
| ~ | Missing Documents | Not Submitted |   | Visiting Scholar Fulbrigh. |   | Eric Hutchinson     |   |                            | 2023                 |             | 1/1/2024           |   |
|   |                   |               |   |                            |   |                     |   |                            |                      |             |                    |   |
|   | Document Category |               |   | Document Status            |   |                     |   | IIE Comments               |                      |             | Action Required By |   |
|   | J-2 Passport      |               |   | Je submittee               |   |                     |   |                            |                      |             | Post/Commission    |   |
|   | Medical Form      |               |   | Not Submitted              |   |                     |   | Please upload medical form | n. https://fulbright | tscholars.o | Post/Commission    |   |
|   | Passport          |               |   | Not Submitted              |   |                     |   | Please upload the passpor  | t.                   |             | Post/Commission    |   |
|   |                   |               |   |                            |   |                     |   |                            |                      |             |                    |   |
|   |                   |               |   |                            |   |                     |   |                            |                      |             |                    |   |
|   |                   |               |   |                            |   |                     |   |                            |                      |             |                    |   |

**REMEMBER/IMPORTANT:** UTILIZE THE **<u>RIGHT CLICK</u>** FUNCTION on the line you want to open.

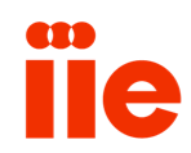

| click on a participant to vi | ew the participant details, sub | mit a 11/12 Verification or unload a | document that hasn't been reque | sted by IIE. Expand the particle | inant section to see any mission do | cuments and right click on the c | ocument to view the details | and unload it. Only actions that are ava | ilable will disolay |
|------------------------------|---------------------------------|--------------------------------------|---------------------------------|----------------------------------|-------------------------------------|----------------------------------|-----------------------------|------------------------------------------|---------------------|
| cument Status                | J1/J2 Status                    | Program                              | Name 7                          | IIE Participant ID               | Year                                | Grant Start Date                 | Grant End Date              | Degree Objective                         | Partner Owner       |
| Ÿ                            | Ÿ                               | - Σ                                  | (1) Eric Hutchinson             | γ                                | <b>▽</b>                            | 7                                |                             | <b>γ γ</b>                               |                     |
| Missing Documents            | Not Submitted                   | Visiting Scholar Fulbrigh            | Eric Hutchinson                 | PS00362564                       | 2023                                | 1/1/2024                         | 9/30/2024                   | Research Scholar                         | Molly Wotton        |
| Document Category            |                                 | Document Status                      |                                 | IIE Comments                     |                                     | Action Required By               |                             | Due Date                                 |                     |
| J-2 Passport                 |                                 | Not Submitted                        |                                 |                                  |                                     | Post/Commission                  |                             |                                          |                     |
| Medical Form                 |                                 | Not Submitted                        |                                 | Please upload medical form       | rm. https://fulbrightscholars.o     | Post/Commission                  |                             |                                          |                     |
|                              |                                 |                                      |                                 |                                  |                                     |                                  |                             |                                          |                     |

Once you have right clicked on the document you wish to upload, a box will appear inviting you to click "View Doc Details"

| Participant Name            | Eric Hutchinson                        |
|-----------------------------|----------------------------------------|
| IE Participant ID           |                                        |
| Program                     | Visiting Scholar Fulbright ARSP Zambia |
| Objective                   | Research Scholar                       |
| Partner Owner               | Molly Wotton                           |
| Document Category           | Passport                               |
| Document Status             | Not Submitted                          |
| Action Required By          | Post/Commission                        |
| City of Birth •             | Lusaka                                 |
| IIE Comments                |                                        |
| Please upload the passport. |                                        |
| Partner Comments            |                                        |
| Enter comments here         |                                        |
| Submit                      |                                        |
|                             |                                        |
|                             |                                        |
| Select files                |                                        |
|                             |                                        |

When the pop-up opens, enter all information, upload the document, and click submit. The popup will close automatically.

#### Upload Documents & Complete J1/J2 Verifications

Right click on a participant to view the participant details, submit a J1/J2 Verification, or upload a document that hasn't been requested by IIE. Expand the participant section to see any missing documents and right click on the document to view the detail

| Do | cument Status     |   | J1/J2 Status  |   | Program                |     | Name 🗸              |   | IIE Participant ID  |          | Year                      |    | Grant Start Date   |   | Grant End Date |
|----|-------------------|---|---------------|---|------------------------|-----|---------------------|---|---------------------|----------|---------------------------|----|--------------------|---|----------------|
|    |                   | 7 |               | 7 |                        | γ   | (1) Eric Hutchinson | V |                     | 7        |                           | 7  |                    | 7 |                |
| ~  | Missing Documents | ; | Not Submitted |   | Visiting Scholar Fulbr | igh | Eric Hutchinson     |   |                     |          | 2023                      |    | 1/1/2024           |   | 9/30/2024      |
|    |                   |   |               |   |                        |     |                     |   |                     |          |                           |    |                    |   |                |
|    | Document Category | у |               |   | Document Status        |     |                     |   | IIE Comments        |          |                           |    | Action Required By |   |                |
|    | J-2 Passport      |   |               |   | Not Submitted          |     |                     |   |                     |          |                           |    | Post/Commission    |   |                |
|    | Medical Form      |   |               |   | Not Submitted          |     |                     |   | Please upload medic | al form. | https://fulbrightscholars | .0 | Post/Commission    |   |                |

Once you have submitted a document, it will disappear from your "action items" menu as there is no more action needed for that document.

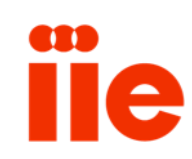

|                                      |     |               |         |                          |             | PROGRA                   | M HOME | NOTIFICATIONS ACTION I       | TEMS   | PARTICIPANT INFORMATION      | HE C   | CONTACTS                 |         | Fulb                          | right Visiting Scho  | oları 🔻     | •        |        |
|--------------------------------------|-----|---------------|---------|--------------------------|-------------|--------------------------|--------|------------------------------|--------|------------------------------|--------|--------------------------|---------|-------------------------------|----------------------|-------------|----------|--------|
| Ipload Docur                         | men | ts & Complet  | te J1/. | J2 Verification          | S<br>load a | document that hasn't has |        | eted by IIF. Expand the part | icinar | t cartion to cap you mission | docu   | ments and right click on | the day | ument to view the details and | ioload it. Only acti | ons that as | o availa | ble wi |
| Document Status                      |     | J1/J2 Status  |         | Program                  | 1000 0      | Name 7                   |        | IIE Participant ID           |        | Year                         | 1      | Grant Start Date         |         | Grant End Date                | Degree Objec         | tive        |          | Part   |
|                                      | 7   |               | 7       |                          | 7           | (1) Eric Hutchinson      | 7      |                              | 8      |                              | 8      |                          | 7       | γ                             |                      |             | 7        |        |
| <ul> <li>Missing Document</li> </ul> | nts | Not Submitted |         | Visiting Scholar Fulbrig | 9 <b>h</b>  | Eric Hutchinson          |        |                              |        | 2023                         |        | 1/1/2024                 |         | 9/30/2024                     | Research Sch         | olar        |          | Moll   |
| Document Catego                      | ory |               |         | Document Status          |             |                          |        | IIE Comments                 |        |                              |        |                          |         | Action Required By            |                      | D           | ue Date  |        |
| J-2 Passport                         |     |               |         | Not Submitted            |             |                          |        |                              |        |                              |        |                          |         | Post/Commission               |                      |             |          |        |
| Medical Form                         |     |               |         | Rejected                 |             |                          |        | The medical form is mis      | sing a | a signature on the last page | . Plea | se correct and resubmit. | TEST.   | Post/Commission               |                      |             |          |        |
|                                      |     |               |         |                          |             |                          |        |                              |        |                              |        |                          |         |                               |                      |             |          |        |
|                                      |     |               |         |                          |             |                          |        |                              |        |                              |        |                          |         |                               |                      |             |          |        |
|                                      |     |               |         |                          |             |                          |        |                              |        |                              |        |                          |         |                               |                      |             |          |        |
|                                      |     |               |         |                          |             |                          |        |                              |        |                              |        |                          |         |                               |                      |             |          |        |

To see more detail and to upload a new version of the document, you'll **<u>RIGHT</u>** <u>**CLICK**</u> on the line item to "View Doc Details"

| L | Document Detail                                                  |                                        |
|---|------------------------------------------------------------------|----------------------------------------|
|   | Participant Name                                                 | Eric Hutchinson                        |
|   | IIE Participant ID                                               |                                        |
|   | Program                                                          | Visiting Scholar Fulbright ARSP Zambia |
|   | Objective                                                        | Research Scholar                       |
|   | Partner Owner                                                    | Molly Wotton                           |
|   | Document Category                                                | Medical Form                           |
|   | Document Status                                                  | Rejected                               |
|   | Action Required By                                               | Post/Commission                        |
|   | IIE Comments                                                     |                                        |
|   | The medical form is missing a signature on the last page. Please | e correct and resubmit. TEST.          |
|   | Partner Comments                                                 |                                        |
|   |                                                                  |                                        |
|   | Submit                                                           |                                        |
|   | File Upload                                                      |                                        |
|   | Select files                                                     |                                        |
|   |                                                                  |                                        |

This is what the popup will look like for a rejected document. You'll be able to see the complete notes from IIE in this view. Reupload the corrected document, enter any comments, and click submit. The window will close automatically.

×

#### Upload Documents & Complete J1/J2 Verifications

Right click on a participant to view the participant details, submit a J1/J2 Verification, or upload a document that hasn't been requested by IIE. Expand the participant section to see any missir

| 2                 | 7             | γ                  | V        | (1) Eric Hutchinson | 7    |                                         | γ                                                                    |
|-------------------|---------------|--------------------|----------|---------------------|------|-----------------------------------------|----------------------------------------------------------------------|
| Missing Documents | Not Submitted | Visiting Scholar i | Fulbrigh | Eric Hutchinson     |      |                                         | 2023                                                                 |
| Document Category |               | Document Sta       | atus     |                     | l, m | E Comments                              |                                                                      |
| J-2 Passport      |               | Not Submitte       | d        |                     |      |                                         |                                                                      |
|                   |               |                    |          |                     |      | Once y<br>the rev<br>will dis<br>action | ou have submitte<br>vised document, it<br>appear from your<br>items. |

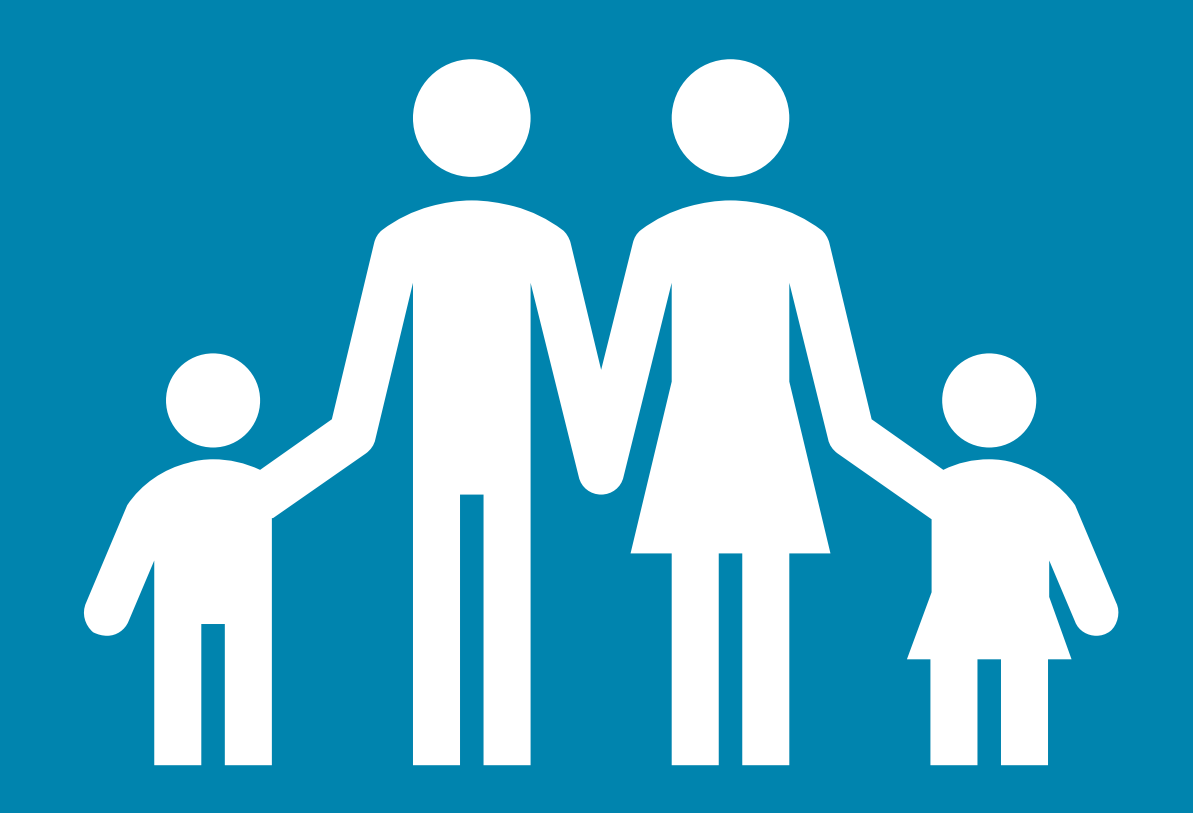

# Action Items: J1 and J2 Verifications

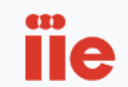

upload it. Only actions that a suballable will display

PROGRAM HOME NOTIFICATIONS ACTION ITEMS PARTICIPANT INFORMATION IIE CONTACTS

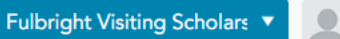

#### Upload Documents & Complete J1/J2 Verifications

Right click on a participant to view the participant details, submit a J1/J2 Verification, or upload a document that hasn't been requested by IIE. Expand the participant section to see any missing documents and right click on the document to view the details and

| Document Status J1/J2 Status     | Program                    | Name                     | IIE Participant ID | Year | Grant Start Date | Grant End Date |
|----------------------------------|----------------------------|--------------------------|--------------------|------|------------------|----------------|
| Υ                                | ▼                          | Ŷ                        |                    | 7    | γ                | Υ              |
| > No Acti                        | visiting Scholar Australia | Lois Bujold              |                    | 2024 | 9/1/2024         | 12/20/2024     |
| > No Act                         | isiting Scholar Fulbrigh   |                          |                    | 2024 | 8/1/2023         | 5/1/2024       |
| > Missing pouments Not Submitted | Visiting Scholar Switzerla | George Wickham           |                    | 2024 | 9/1/2024         | 5/31/2025      |
| > Missing Domments Approved      | Visiting Scholar Fulbrigh  | Ouindgueta Juste Isidore | PS00285539         | 2019 | 3/1/2020         | 11/30/2020     |
| > No Action Approved             | Visiting Scholar Australia | Catherine Palmer         | PS00287081         | 2019 | 9/2/2019         | 9/2/2019       |

If any verifications are missing, the J1/J2 status column second from left will read "Not Submitted" or "rejected" should there be an issue.

iie

| Upload Documents & Complete J1/J2 Verifi | cations |
|------------------------------------------|---------|

Right click on a participant to view the participant details, submit a J1/J2 Verification, or upload a document that hasn't been requested by IIE. Expand the participant section to see any missing documents and right click on the document to view

| Document Status     | J1/J2 Status  | Program            |         | Name 7              |     | IIE Participant ID |      | Year          |       | Grant Start Date |   | Grant End D |
|---------------------|---------------|--------------------|---------|---------------------|-----|--------------------|------|---------------|-------|------------------|---|-------------|
| 7                   |               | γ                  | γ       | (1) Eric Hutchinson | 7   |                    | V    |               | 7     |                  | 7 |             |
| > Missing Documents | Not Submitted | Visiting Scholar F | ulbrigh | Eric Hutchinson     |     |                    |      | 2023          |       | 1/1/2024         |   | 9/30/2024   |
|                     | Enc Hutch     | inson              |         |                     |     |                    |      |               |       |                  |   |             |
|                     | View Partic   | ipant Details      |         |                     |     |                    |      |               |       |                  |   |             |
|                     | Add Other     | Document           |         |                     |     |                    |      |               |       |                  |   |             |
|                     | J1/J2 Verific | ation              |         |                     |     |                    |      |               |       |                  |   |             |
|                     | Copy          | Ctrl+C             |         |                     | Vou | /ll pood to        |      |               |       |                  |   |             |
|                     | ⊥ Export      | •                  |         |                     | tou |                    | RIGE | ing the veril | your  | mouse            |   |             |
|                     | ·             |                    |         |                     | on  | ne record          | miss | ing the vern  | icati | on and           |   |             |

select the J1/J2 Verification option

PROGRAM HOME NOTIFICATIONS ACTION ITEMS PARTICIPANT INFORMATION IIE CONTACTS

| arrayan ia                                                                                                    |                                                                                                    |
|----------------------------------------------------------------------------------------------------|----------------------------------------------------------------------------------------------------|
| Participant                                                                                                    | Eric Hutchinson                                                                                                    |
| artnership                                                                                                    | Visiting Scholar Fulbright ARSP Zambia                                                                                                    |
| artner Owner                                                                                                    | Molly Wotton                                                                                                    |
| ollowing completion of a J-1 program in th                                                                                                    | e Research Scholar or Professor category, the exchange visitor is subject                                                                                                    |
| o a 24-month bar on repeat participation p<br>begin a new program as a J-1 Research Scho<br>program in the J-1 Research Scholar or Profe<br>example, if a J-1 Research Scholar or Profess<br>eligible to begin a new J-1 Research Scholar                                                                                                    | er US Department of State regulation. The visitor will not be eligible to<br>olar or Professor for two years following the end date of a previous<br>essor category, as identified on the Form DS-2019 or in SEVIS. For<br>for program was completed on 7/31/2018, the visitor would not be<br>or Professor program until 8/1/2020 at the earliest.                                                                                                    |
| o a 24-month bar on repeat participation pro-<br>begin a new program as a J-1 Research Scho<br>program in the J-1 Research Scholar or Profess<br>wample, if a J-1 Research Scholar or Profess<br>digible to begin a new J-1 Research Scholar<br>the 24-month bar applies to all J-1 Research<br>digibility for future J-1 Research Scholar or F<br>wo Year Home Country Physical Presence R<br>program.                                                                                                    | er US Department of State regulation. The visitor will not be eligible to<br>olar or Professor for two years following the end date of a previous<br>essor category, as identified on the Form DS-2019 or in SEVIS. For<br>or program was completed on 7/31/2018, the visitor would not be<br>or Professor program until 8/1/2020 at the earliest.<br>In Scholars and Professors as well as their dependents (J-2s) and impacts<br>Professor programs within that period; this is different from the 212(e)<br>lequirement, which does not impact the ability to apply for a future J-1                                                                                                    |
| o a 24-month bar on repeat participation pro-<br>begin a new program as a J-1 Research Schoor<br>orogram in the J-1 Research Scholar or Profess<br>ample, if a J-1 Research Scholar or Profess<br>ligible to begin a new J-1 Research Scholar<br>the 24-month bar applies to all J-1 Research<br>ligibility for future J-1 Research Scholar or F<br>wo Year Home Country Physical Presence R<br>program.                                                                                                    | er US Department of State regulation. The visitor will not be eligible to<br>olar or Professor for two years following the end date of a previous<br>essor category, as identified on the Form DS-2019 or in SEVIS. For<br>or program was completed on 7/31/2018, the visitor would not be<br>or Professor program until 8/1/2020 at the earliest.<br>In Scholars and Professors as well as their dependents (J-2s) and impacts<br>Professor programs within that period; this is different from the 212(e)<br>equirement, which does not impact the ability to apply for a future J-1<br>professor or research scholar documentation for review of eligibility.                                                                                     |
| o a 24-month bar on repeat participation pro-<br>begin a new program as a J-1 Research Scho<br>program in the J-1 Research Scholar or Profess<br>eligible to begin a new J-1 Research Scholar or Profess<br>eligible to begin a new J-1 Research Scholar<br>the 24-month bar applies to all J-1 Research<br>eligibility for future J-1 Research Scholar or P<br>wo Year Home Country Physical Presence R<br>program.<br>If you select yes, please upload the J-1/J-2 p<br>tas the participant received a prior J1/J2<br>icholar/Professor visa in the past 24 mon | er US Department of State regulation. The visitor will not be eligible to<br>olar or Professor for two years following the end date of a previous<br>essor category, as identified on the Form DS-2019 or in SEVIS. For<br>for program was completed on 7/31/2018, the visitor would not be<br>or Professor program until 8/1/2020 at the earliest.<br>In Scholars and Professors as well as their dependents (J-2s) and impacts<br>Professor programs within that period; this is different from the 212(e)<br>dequirement, which does not impact the ability to apply for a future J-1<br>professor or research scholar documentation for review of eligibility.<br>It is a professor or research scholar documentation for review of eligibility. |

This popup window will appear with the J Visa verification questions and prompt you to enter the correct number of dependents requiring J visa sponsorship along with the primary program participant.

Click "Submit" when done.

Submit

32

1

#### Upload Documents & Complete J1/J2 Verifications

Right click on a participant to view the participant details, submit a J1/J2 Verification, or upload a document that hasn't been requested by IIE. Expand the participant

| Document Status   | J1/J2 Status     |   | Program                   | Name 7              |   | IIE Participant ID |
|-------------------|------------------|---|---------------------------|---------------------|---|--------------------|
| 7                 |                  | 7 | γ                         | (1) Eric Hutchinson | 7 |                    |
| Missing Documents | Pending Approval |   | Visiting Scholar Fulbrigh | Eric Hutchinson     |   |                    |
|                   |                  |   |                           |                     |   |                    |
| Document Category |                  |   | Document Status           |                     |   | IIE Comments       |
| J-2 Passport      |                  |   | Not Submitted             |                     |   |                    |
| J-2 Passport      |                  |   | Not Submitted             |                     |   |                    |
|                   |                  |   |                           |                     |   |                    |
|                   |                  |   |                           |                     |   |                    |
|                   |                  |   |                           |                     |   |                    |

After you have reported dependents, new lines will appear for that participant's "Missing Documents" prompting you for the required passports and funding verifications. All of this appears in the "Action Items" area of the site. Remember to **right click** to upload documents.

**C1D** 

le

PROGRAM HOME NO

P

Upload Documents & Complete J1/J2 Verifications

Right click on a participant to view the participant details, submit a J1/J2 Verification, or upload a document that hasn't been requested

Name 7 Document Status J1/J2 Status Program 11 (1) Eric Hutchinson 7 γ 7 Y Missing Documents Visiting Scholar Fulbrigh... Pending Approval Eric Hutchinson  $\sim$ Document Status Document Category J-2 Passport Not Submitted View Doc Details J-2 Pi Not Submitted

**Right click** on a line item to see the "View Doc Details" popup.

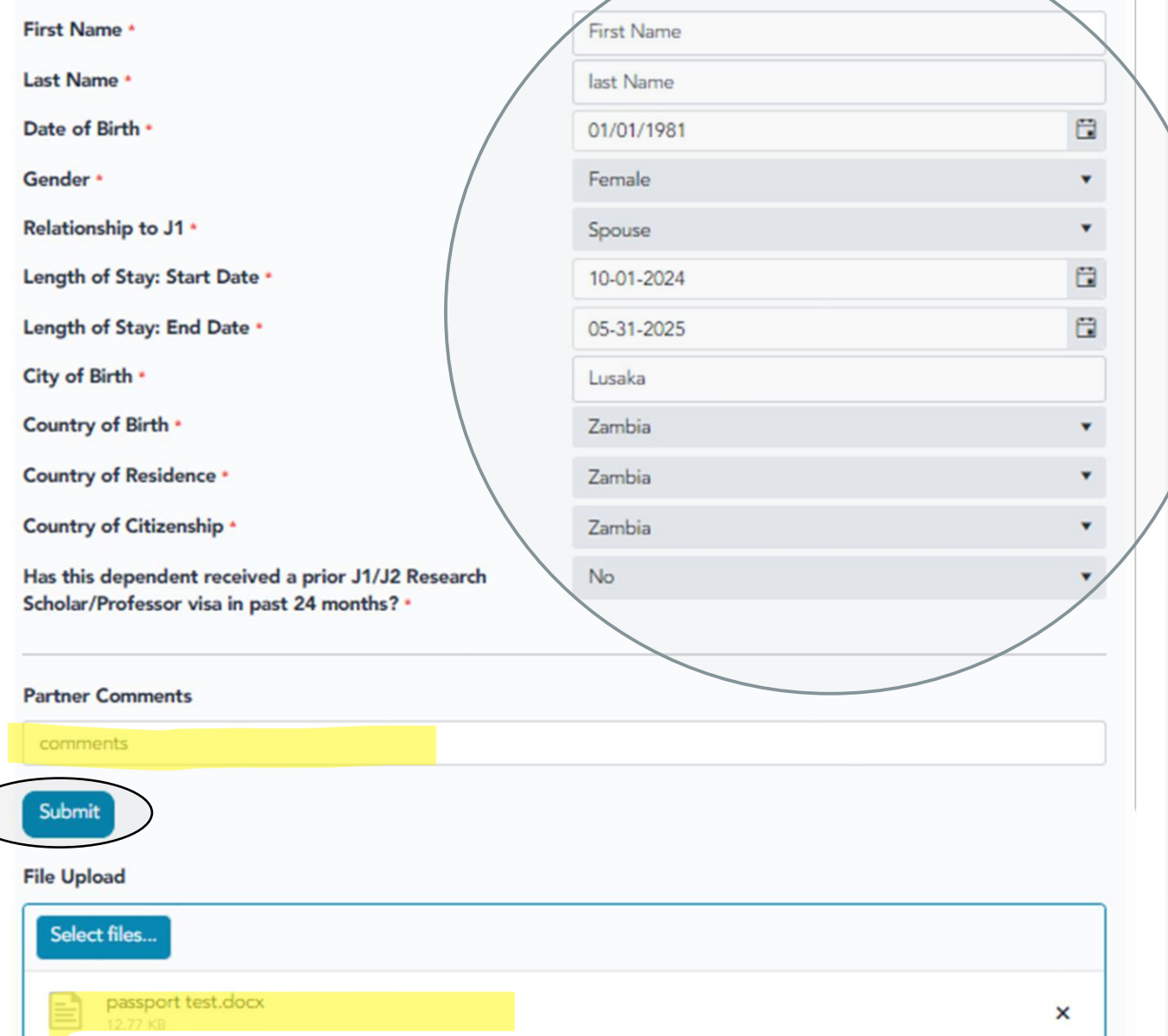

You will be prompted to enter details about each dependent requiring J-2 visa sponsorship, and you will be able to upload each individual dependent's passport.

|                                    |                           | PROGRAM                  | HOME NOTIFICATIONS AC       | TION ITEMS PARTICIPANT IN    | FORMATION IIE     |
|------------------------------------|---------------------------|--------------------------|-----------------------------|------------------------------|-------------------|
| load Documents & Comple            | te J1/J2 Verifications    | document that hasn't bee | requested by IIE. Expand th | e participant section to see | any missing doc   |
| cument Status J1/J2 Status         | Program                   | Name 🕅                   | IIE Participant ID          | Year                         |                   |
| 7                                  | ▼                         | (1) Eric Hutchinson      | 7                           | 7                            |                   |
| Missing Documents Pending Approval | Visiting Scholar Fulbrigh | Eric Hutchinson          |                             | 2023                         |                   |
| Document Category                  | Document Status           |                          | IIE Comments                |                              | 1                 |
| J-2 Passport                       | Pending Review            |                          | After                       | you submit the               | e verification, " |
| J-2 Passport                       | Not Submitted             |                          | numb                        | er of depende                | nts you select    |
|                                    |                           |                          | appea                       | ar as missing do             | ocuments pror     |
|                                    |                           |                          | you to                      | upload their t               | biouala and p     |

#### Upload Documents & Complete J1/J2 Verifications

Right click on a participant to view the participant details, submit a J1/J2 Verification, or upload a document that hasn't been requested by IIE. Expand the participant section to see any missing c

| Document Status J1/J2 Status                            | Program                   | Name 7              | IIE Participant ID | Year | second J2                    |
|---------------------------------------------------------|---------------------------|---------------------|--------------------|------|------------------------------|
| Σ                                                       | Σ Σ                       | (1) Eric Hutchinson | 7                  | 7    | passport requ                |
| <ul> <li>Completed</li> <li>Pending Approval</li> </ul> | Visiting Scholar Fulbrigh | Eric Hutchinson     |                    | 2023 | look like this,<br>with both |
| Document Category                                       | Document Status           |                     | IIE Comments       |      | documents li                 |
| J-2 Passport                                            | Pending Review            |                     |                    |      | review, and t                |
| J-2 Passport                                            | Pending Review            |                     |                    |      | overall J1 sta               |
|                                                         |                           |                     |                    |      | as pending<br>approval.      |
|                                                         |                           |                     |                    |      |                              |

Once you've

| ocument Status    | J1/J2 Status |   | Program                   | Name 7              | IIE Participant ID | Year | Gra  |
|-------------------|--------------|---|---------------------------|---------------------|--------------------|------|------|
| Ÿ                 |              | V | Σ.                        | (1) Eric Hutchinson |                    |      | 7    |
| Completed         | Approved     |   | Visiting Scholar Fulbrigh | Eric Hutchinson     |                    | 2023 | 1/1  |
| Document Category |              |   | Document Status           |                     | IIE Comments       |      | Acti |

Once all verifications and required documents are submitted, your view will look like this for each participant—with document status completed and J1/J2 status approved.

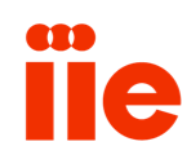

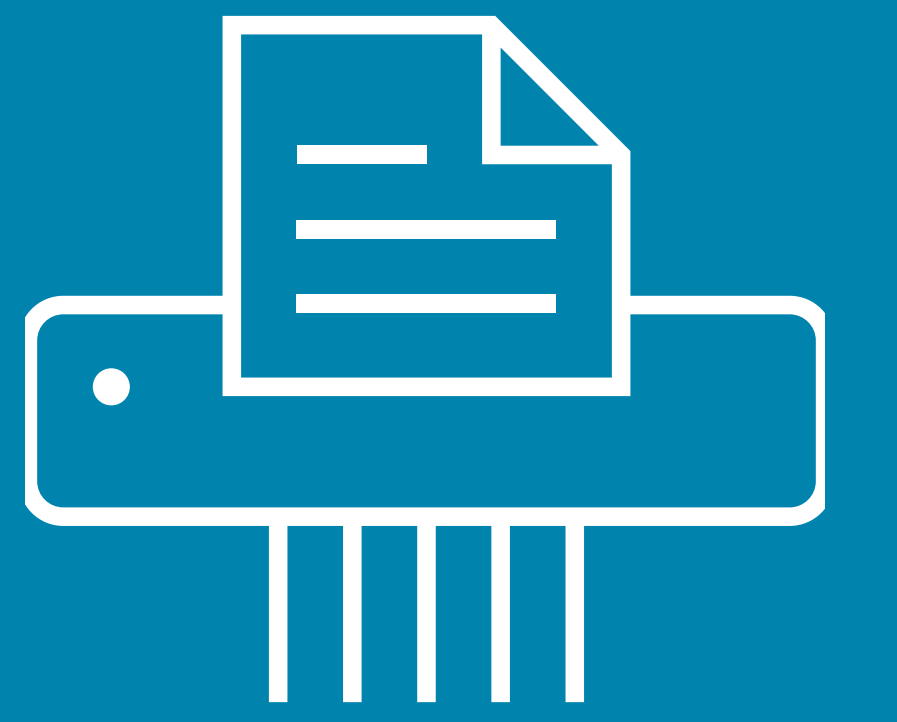

# Checking DS-2019 Status & Downloading DS-2019s

### Partner Portal: Participant Information -> DS-2019 Status

|                                                                                                    |                    |   |                      | i | Proc           | GRAM HOME | NOTIFICATIONS AC | TION ITEMS | PARTICIPANT INFORMAT |   | CONTACTS         |   |                                |
|----------------------------------------------------------------------------------------------------|--------------------|---|----------------------|---|----------------|-----------|------------------|------------|----------------------|---|------------------|---|--------------------------------|
| OS-2019 Status                                                                                                    |                    |   |                      |   |                |           |                  |            | DS-2019 STATUS       |   |                  |   |                                |
| DS-2019 Status         Right click on a participant to view all the participant's details.         Program       IIE Participant ID         Full Name         Visiting Scholar Australia         Visiting Scholar Australia |                    |   |                      |   |                | ALL ON D  |                  |            |                      |   |                  |   |                                |
| Program                                                                                                    | IIE Participant ID |   | Full Name            |   | SEVIS N Number |           | Visa Category    |            | DS-2019 Status       |   | Grant Start Date |   | DS Expected<br>Completion Date |
| 7                                                                                                    |                    | 7 |                      | 7 |                | V         |                  | 7          |                      | 7 | mm/dd/yyyy       | 7 | mm/dd/yyyy 🗊                   |
| Visiting Scholar Australia                                                                                                    |                    |   | Baker-2023-5         |   | NO             |           | J1               |            | Completed            |   | 03-Jan-2024      |   | 06-Sep-2023                    |
| Visiting Scholar Australia                                                                                                    |                    |   | Crosby-2023-1        |   | NO             |           | J1               |            | Completed            |   | 01-Nov-2023      |   | 22-Sep-2023                    |
| Visiting Scholar Australia                                                                                                    |                    |   | Bart-2023-1          |   |                |           | J1               |            | Not Started          |   | 31-May-2024      |   | 31-Dec-2023                    |
| Visiting Scholar Australia                                                                                                    |                    |   | Khorasani-2022-1     |   | NO             |           | J1               |            | Completed            |   | 29-May-2023      |   | 31-Aug-2022                    |
| Visiting Scholar Australia                                                                                                    |                    |   | Zarco Perello-2022-1 |   | N0             |           | J1               |            | Completed            |   | 24-May-2023      |   | 23-Feb-2023                    |
| Visiting Scholar Australia                                                                                                    |                    |   | Stephenson-2022-1    |   | NO             |           | J1               |            | Completed            |   | 29-May-2023      |   | 10-Apr-2023                    |

In "Participant Information," and "DS-2019 Status" column you can see the status of the DS-2019. DS Expected Completion Date shows the expected date of completion. Completion dates will change once IIE starts working on the task. Once completed, the SEVIS N Number will appear. <u>**RIGHT CLICK**</u>, on a participant line item to "view participant details" in order to actually download the DS-2019.

#### Partner Portal: Participant Information -> DS-2019 Status

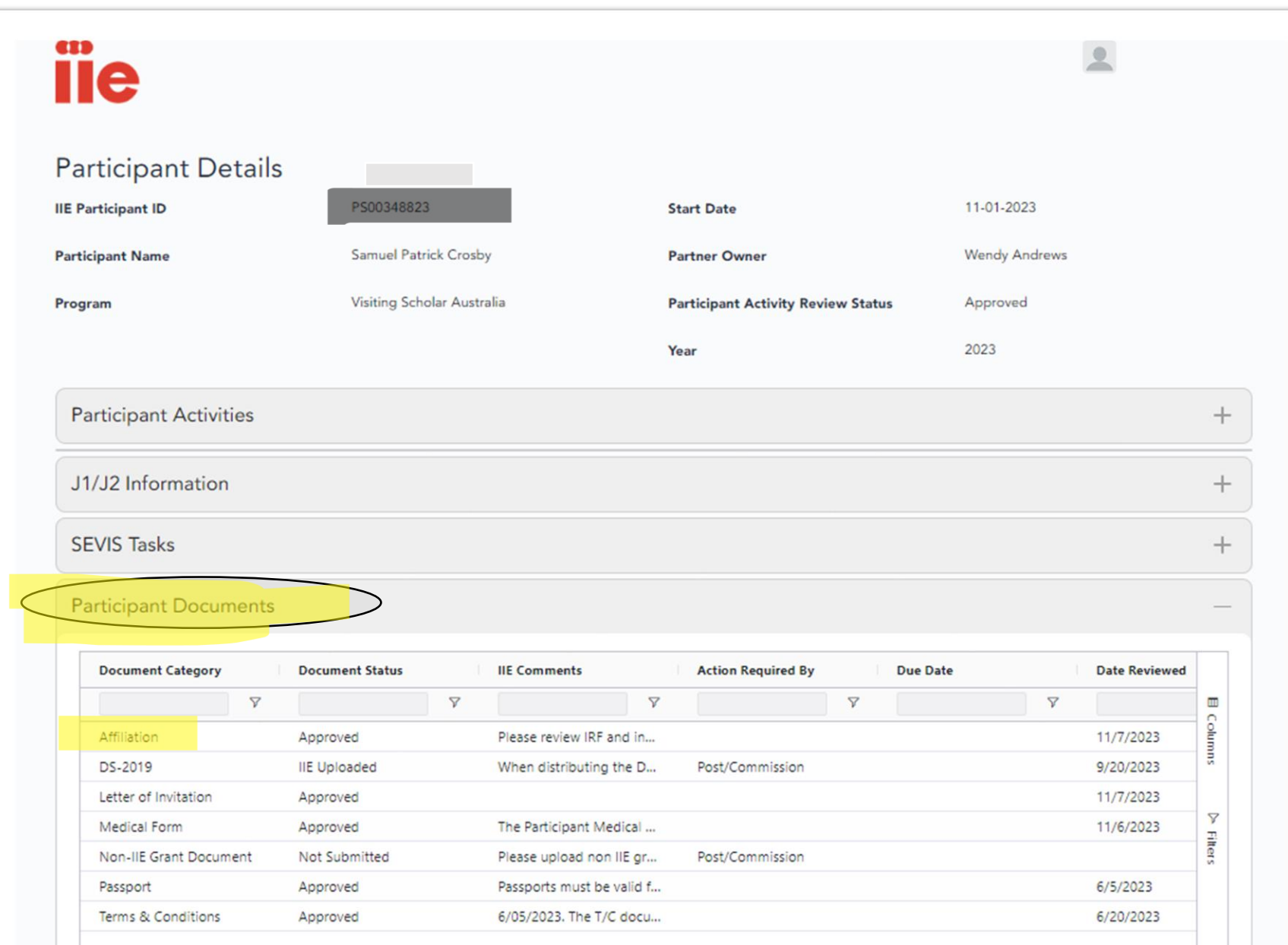

A new window will open up and you will arrive at that individual Participant Detail page. Then you can open "Participant Documents" by selecting the + sign.

Remember to <u>**RIGHT**</u> <u>**CLICK**</u> on DS-2019 to "View Doc Details".

 iie

#### Partner Portal: Participant Information -> DS-2019 Status

| rticipan                                        | t Documents                                                                                                    |                                                                                                    |                                                            |                                           |                                          |           | _         |
|-------------------------------------------------|----------------------------------------------------------------------------------------------------|----------------------------------------------------------------------------------------------------|------------------------------------------------------------|-------------------------------------------|------------------------------------------|-----------|-----------|
| Documen<br>Affiliation<br>DS-2019<br>Letter of  | Document Details<br>Participant Name<br>IIE Participant ID<br>Program                                                                          | Visiting Scholar Australia                                                                                      | Document Category<br>Document Status<br>Action Required By | y DS-2019<br>IIE Uploa<br>Post/Cor        | ided<br>nmission                         | * ewed    | E Columns |
| Medical F<br>Non-IIE C<br>Passport<br>Terms & - | Objective<br>Partner Owner<br>IIE Comments<br>When distributing the DS-2019(s)<br>documents/Visiting%20Scholar%2<br>Partner Comments<br>Submit | Research Scholar<br>Wendy Andrews<br>to the grantee, please share the Visi<br>20Digital%20Grant%20Packet_0.pdf) | ting Scholar Digital Grant Pack                            | ket (https://fulbrightscholar             | s.org/system/files/priva                 | 3<br>ite- | > Filters |
|                                                 |                                                                                                    | Documents                                                                                                    |                                                            |                                           |                                          | - 11      |           |
|                                                 | File Upload<br>Select files                                                                                                    | Document Na.                                                                                                    | : Document Size :                                          | Created On :                              | Modified On :                            |           |           |
|                                                 | File Upload<br>Select files<br>Drop file here to<br>upload                                                                                     | Document Na.                                                                                                    | : Document Size :                                          | Created On :<br>11/30/2023 11:50:35<br>PM | Modified On :<br>12/1/2023 4:57:30<br>AM | •         |           |

A window will pop up for the document you selected, and you'll be able to view, click, and download the document.

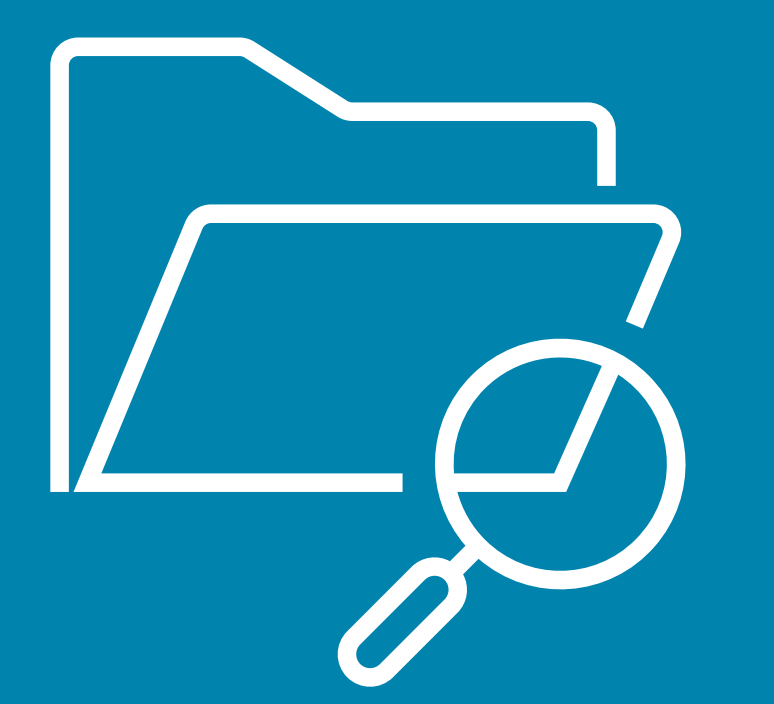

View Participant Details Individually & Downloading any Document

# Partner Portal: Participant Information -> Participant Details

|                                                 |                        |                     |                    | ľ                  | ie                               | PROGRAM HOME                           | NOTIFICATIONS                               | ACTION ITEMS          | PARTICIPANT INFORM                | IATION             |
|-------------------------------------------------|------------------------|---------------------|--------------------|--------------------|----------------------------------|----------------------------------------|---------------------------------------------|-----------------------|-----------------------------------|--------------------|
| articipant Deta<br>ht click on a participant to | ils<br>view all the pa | rticipant's details |                    |                    |                                  |                                        |                                             |                       |                                   |                    |
| Program                                         | Name                   |                     | IIE Participant ID |                    | Year 🖓                           |                                        | Grant Start Dat                             | te                    | Grant End Date                    |                    |
| 7                                               |                        | Ÿ                   |                    | 7                  | (1) 2024                         | Ÿ                                      |                                             | 7                     |                                   | V                  |
| isiting Scholar Australia                       | Lois Bujo              | ld                  |                    |                    | 2024                             |                                        | 9/1/2024                                    |                       | 12/20/2024                        |                    |
| isiting Scholar Fulbrigh                        |                        |                     |                    |                    | 2024                             |                                        | 8/1/2023                                    |                       | 5/1/2024                          |                    |
| isiting Scholar Switzerl                        | George-                | Gaaraa Wickbar      |                    |                    | 2024                             |                                        | 9/1/2024                                    |                       | 5/31/2025                         |                    |
| isiting Scholar Fulbrigh                        | -                      | View Participant I  | Details            |                    | 2024                             |                                        | 11/15/2023                                  |                       | 6/15/2024                         |                    |
|                                                 |                        | © Copy<br>∳ Export  | Ctrl+C             | Uno<br>wai<br>"Vio | der "Par<br>nt to fin<br>ew Part | ticipant D<br>d the DS-2<br>icipant De | etails", <u>Rl(</u><br>019 for (c<br>tails" | GHT CLIC<br>or any do | <b>K</b> on the lir<br>cument), a | ne iter<br>nd clio |

**C11** 

# Partner Portal: Participant Information -> Participant Details

| iie                                                           |                           |                                            | 2                               |   |
|---------------------------------------------------------------|---------------------------|--------------------------------------------|---------------------------------|---|
| Participant Details<br>IIE Participant ID<br>Participant Name | Bakwa Dirting Dunka       | Start Date<br>Partner Owner                | 11-01-2023<br>Doyinsola Apalara |   |
| Program                                                       | Foreign Fulbright Nigeria | Participant Activity Review Status<br>Year | N/A<br>2023                     |   |
| Participant Activities                                        |                           |                                            |                                 | + |
| Submissions                                                   |                           |                                            |                                 | + |
| J1/J2 Information                                             |                           |                                            |                                 | + |
| SEVIS Tasks                                                   |                           |                                            |                                 | + |
| Participant Documents                                         |                           |                                            |                                 | + |
| Participant Agreements                                        |                           |                                            |                                 | + |
|                                                               |                           |                                            |                                 |   |

A new window will pop up for that individual participant. You can see lots of information. To view and download any participant's documents, including the DS-2019, click on "Participant Documents"

# Partner Portal: Participant Information -> Participant Details

| Participant Name              | George Wickham               | Start Date                         | 09-01-2024    |
|-------------------------------|------------------------------|------------------------------------|---------------|
| Program                       | Visiting Scholar Switzerland | Participant Activity Review Status | Not Submitted |
| Participant Activities        |                              |                                    |               |
| J1/J2 Information             |                              |                                    |               |
| SEVIS Tasks                   |                              |                                    |               |
| Participant Documents         |                              |                                    |               |
| Document Category Docum       | ent Status IIE Comments      | Action Required By Due Date        | Date Reviewed |
| Σ                             | 7                            | Ÿ                                  | 7             |
| Medical Form Approv           | ved                          |                                    | 3/13/2024     |
| Non-IIE Grant Document Not Su | bmitted                      | Post/Commission                    | 3             |
| No-Patient View Doc Details   | W                            | IIE                                |               |
| Passport Copy Ctri            | +C 1                         | Post/Commission                    | 1             |
| ⊥ Export                      | •                            |                                    | Ē             |

Once you have clicked into participant documents, you'll see a list of documents. RIGHT CLICK on the document you wish to see. Then click to "View Doc Details" and even download the materials you've uploaded for any participant.

\*\*Note you can't upload documents in this section, you need to return to the Action Items section to upload/submit documents.

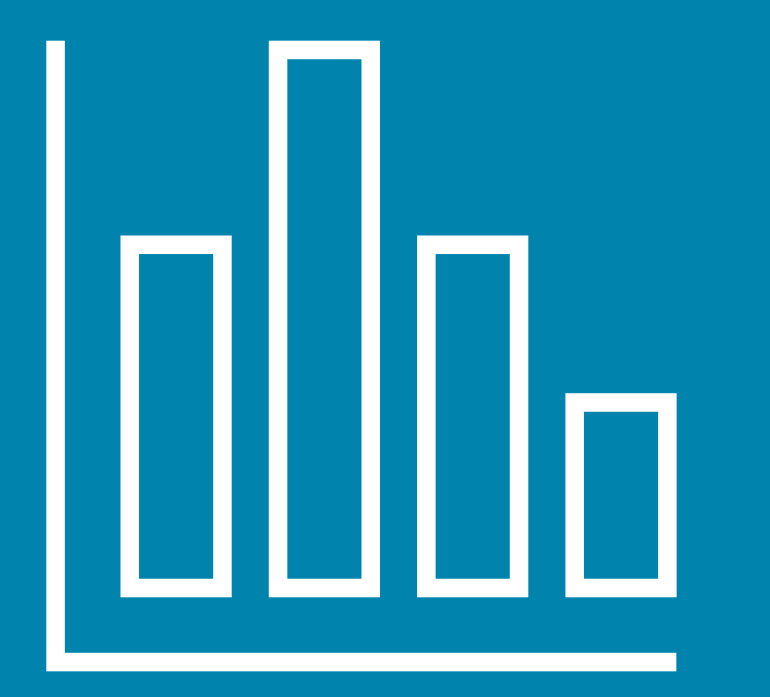

# Viewing Reports

## Partner Portal: Participant Information -> Reports -DS-2019 Document Report

| PROGRAM HOME NOTIFICATIONS AN<br>Reports    | CTION ITEMS | PARTICIPANT INFORMATION<br>PARTICIPANT DETAILS<br>DS-2019 STATUS<br>REPORTS | IIE CONTACTS       |             | Fulbright Visiting Scholars ▼ |          |
|---------------------------------------------|-------------|-----------------------------------------------------------------------------|--------------------|-------------|-------------------------------|----------|
| Report Name                                 | R           | Report Category                                                             | Report Description | Report Link |                               |          |
| VSCH & SIR DS-2019 Document Tracking Report | Ŷ           | Operations                                                                  |                    | View Report | Ŷ                             | olumns   |
|                                             |             |                                                                             |                    |             |                               | $\nabla$ |

Under Participant Information, you will find a report that our team has built to make it easier for Posts and Commissions to review all their participant data and statuses.

Click "reports" and you'll see the new document tracking report available for your convenience. Then click on View report to see it.

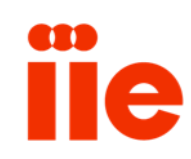

# DS-2019 Document Tracking Report

| Note       Note                                                                                                    |   | F                  | Fulbright Vi         | siting Schola                   | r & Scholar-in-Resid                   | ence Programs                                 |                          | 🗌 Fulbr                | right Scholar-in-Resid         | lence Program               | Program                   |               |               |                         |
|----------------------------------------------------------------------------------------------------|---|--------------------|----------------------|---------------------------------|----------------------------------------|-----------------------------------------------|--------------------------|------------------------|--------------------------------|-----------------------------|---------------------------|---------------|---------------|-------------------------|
| Kord W       Participant W       Participant W       Parit Participant W       Participant W </th <th></th> <th></th> <th>DS-2019 Docun</th> <th>ent Tracking Re</th> <th>port</th> <th></th> <th></th> <th>🗌 Fulbr</th> <th>ight Visiting Scholar</th> <th>s Program</th> <th>All</th> <th></th> <th>~</th> <th></th>                                                                                                    |   |                    | DS-2019 Docun        | ent Tracking Re                 | port                                   |                                               |                          | 🗌 Fulbr                | ight Visiting Scholar          | s Program                   | All                       |               | ~             |                         |
| Nets described III Updated III Particular III evene and approved with conditions travened and sponsed with conditions travened and sponsed with conditions t                                                                                                    |   | Cole               | lor Key              | Status Definitio                | <u>ns</u>                              |                                               |                          |                        |                                |                             |                           |               |               | This report is color    |
| Perind Approxi/Building Revel       Aspect Building Revel       Aspect Bu                                                                                                    |   | Not Submitted/     | /IIE Uploaded        | IIE Uploaded: Do                | ocument uploaded for Post/Commissi     | on action                                     |                          |                        |                                |                             |                           |               |               | coded for your          |
| Approved/Approved/App                                                                                                    |   | Pending Approv     | val/Pending Review   | Approved: Docu                  | ment reviewed and approved             |                                               |                          |                        |                                |                             |                           |               |               | coucu for your          |
| Registed       Digisted Document regretsion       While file document regretsion         While file document regretsion       While file document regretsion       Not explained on the document regretsion       Not explained on the document regretsion <t< td=""><td></td><td>Approved/Appr</td><td>roved With Condition</td><td>ns Approved With C</td><td>Conditions: Document reviewed and a</td><td>approved with conditions; see participant det</td><td>ails for mo</td><td>re information.</td><td></td><td></td><td></td><td></td><td></td><td>convonionco and vou</td></t<>                                                                                                    |   | Approved/Appr      | roved With Condition | ns Approved With C              | Conditions: Document reviewed and a    | approved with conditions; see participant det | ails for mo              | re information.        |                                |                             |                           |               |               | convonionco and vou     |
| <u>An XMR Required</u><br><u>An XMR Required</u><br><u>An XMR Requi</u> |   | Rejected           |                      | Rejected: Docum                 | ent rejected; see notes for required c | orrections                                    |                          |                        |                                |                             |                           |               |               | convenience, and you    |
| n.x.Not Regulard       des Mot applicable for this participant       Program       Initial       Des Start       Participant       Initial       Participant       Initial       Participant       Participant       Initial       Participant       Initial       Participant       Participant       Initial       Participant       Participant       Initial       Participant       Participant       Initial       Participant       Participant       Initial       Participant       Participant       Initial       Participant       Participant       Initial       Participant       Participant       Partici                                                                                                    |   | Multiple           |                      | Mylitiple: Multipl              | e documents were submitted in this o   | document category.                            |                          |                        |                                |                             |                           |               |               | مطلحط المعمم أماريم وأم |
| Iff Participant D       Lask Name       Frisk Name       Frisk Name       Frisk       Production       Participant       Participant                                                                                                    |   | n.a./Not Require   | red                  | n.a.: Not applicat              | ble for this participant               |                                               |                          |                        |                                |                             |                           |               |               | should scroll to the    |
| IE Porticipant (D)       Last Name       Final       Porgram       Initial<br>Data       Personant<br>Data       Personant       Personant       Pers                                                                                                    |   |                    |                      |                                 |                                        |                                               |                          |                        |                                |                             |                           |               |               |                         |
| TritsoudarmoNuantoVisiting Scholar Indonesia202411/1/2024Net Submittedn.a.n.a. <td></td> <td>IIE Participant ID</td> <td>Last Name</td> <td>First Name</td> <td>Email</td> <td>Program</td> <td>Initial<br/>Grant<br/>Vear</td> <td>Grant Start<br/>Date</td> <td>Participant<br/>Activity Review</td> <td>Institutional Reply<br/>Form</td> <td>y Letter of<br/>Invitation</td> <td>Passport</td> <td>Medical Form</td> <td>right to see all the</td>                                                                                                    |   | IIE Participant ID | Last Name            | First Name                      | Email                                  | Program                                       | Initial<br>Grant<br>Vear | Grant Start<br>Date    | Participant<br>Activity Review | Institutional Reply<br>Form | y Letter of<br>Invitation | Passport      | Medical Form  | right to see all the    |
| TittscudarmoNivaritoVating Scholar Indonesia202411/1/224Not Submittedn.a.n.a.Not Submittedn.a.n.a.n.a.n.a.n.a.n.a.n.a.Not Submittedn.a.n.a.n.a.n.a.n.a.n.a.Not Submittedn.a.n.a.n.a.n.a.Not Submittedn.a.n.a.n.a.n.a.n.a.n.a. <th< td=""><td></td><td>•</td><td></td><td></td><td></td><td></td><td>i cui</td><td></td><td>Status</td><td></td><td></td><td></td><td></td><td>columns.</td></th<>                                                                                                    |   | •                  |                      |                                 |                                        |                                               | i cui                    |                        | Status                         |                             |                           |               |               | columns.                |
| SandyWilliamUtiting Scholar Inforesia20248/1/2024Net Submittedn.a.n.a.n.a                                                                                                    | - |                    | Tirtosudarmo         | Riwanto                         | _                                      | Visiting Scholar Indonesia                    | 2024                     | 11/1/2024              | Not Submitted                  | n.a.                        | Rejected                  | n.a.          | n.a.          |                         |
| I leugioDanielValieng Sholar Varience20248/15/2024Not Submittedn.a.n.a.n.                                                                                                    | - |                    | Sandy                | William                         | _                                      | Visiting Scholar Indonesia                    | 2024                     | 8/1/2024               | Not Submitted                  | n.a.                        | n.a.                      | n.a.          | n.a.          | You can filter and sort |
| NorrestryArtemOutsubVisting Scholar VisinalOutsub9/2/2024Not SubmittedApprovedNot SubmittedNot SubmittedNot Submit                                                                                                    |   |                    | Tieudjo              | Daniel                          | _                                      | Fulbright SIR - Cameroon                      | 2024                     | 8/15/2024              | Not Submitted                  | n.a.                        |                           | n.a.          | n.a.          |                         |
| StateAndrewVisiting Scholar Hulingint ARSP Uga.20248/15/2024Not Submittedn.a.n.a.<                                                                                                    |   |                    | Kornetskyy           | Artem                           |                                        | Visiting Scholar Ukraine                      | 2023                     | 9/2/2024               | Not Submitted                  | Not Submitted               | Approved                  | Not Submitted | Not Submittee | this report in this     |
| SchiopuLuckaVisting Scholar Moloova20/421/20/4Not Submittedn.a.n.a. </td <td>-</td> <td>_</td> <td>State</td> <td>Andrew</td> <td></td> <td>Visiting Scholar Fulbright ARSP Uga</td> <td>2024</td> <td>8/15/2024</td> <td>Not Submitted</td> <td>n.a.</td> <td>n.a.</td> <td>n.a.</td> <td>n.a.</td> <td></td>                                                                                                    | - | _                  | State                | Andrew                          |                                        | Visiting Scholar Fulbright ARSP Uga           | 2024                     | 8/15/2024              | Not Submitted                  | n.a.                        | n.a.                      | n.a.          | n.a.          |                         |
| LabbaciAnaneNot Submittedn.a.Ile Uploadedn.a.n.a. <td>-</td> <td>_</td> <td>Schiopu</td> <td>Lucia</td> <td></td> <td>Visiting Scholar Moldova</td> <td>2024</td> <td>2/1/2024</td> <td>Not Submitted</td> <td>n.a.</td> <td>n.a.</td> <td>n.a.</td> <td>n.a.</td> <td>view or you can</td>                                                                                                    | - | _                  | Schiopu              | Lucia                           |                                        | Visiting Scholar Moldova                      | 2024                     | 2/1/2024               | Not Submitted                  | n.a.                        | n.a.                      | n.a.          | n.a.          | view or you can         |
| <ul> <li>Nois Mercado</li> <li>Noger</li> <li>Nois Mercado</li> <li>Noger</li> <li>Nois Mercado</li> <li>Nois Mercado</li> <li>Noger</li> <li>Visting Scholar Razil - MOU Scholars</li> <li>Visting Scholar Spain - Ministry of S 2024</li> <li>6/1/2024</li> <li>Pending Approval</li> <li>n.a.</li> <li>IE Uploaded</li> <li>Approved</li> <li>Approved</li></ul>                                                                                                    |   |                    | Labbaci              | Adnane                          |                                        | Visiting Scholar Morocco                      | 2024                     | 7/31/2024              | Not Submitted                  | n.a.                        | IIE Uploaded              | n.a.          | n.a.          | view, or you can        |
| <ul> <li>Nodrigues</li> <li>Ciristano</li> <li>Beiver Colderia</li> <li>Carolina</li> <li>Ribagorda Lobera</li> <li>Maria</li> <li>Haider</li> <li>Santoshi</li> <li>Berisha</li> <li>Arta</li> <li>Nistor</li> <li>Sorin</li> <li>Fulbright SiR - Kosovo</li> <li>2024</li> <li>6/1/2024</li> <li>Berisha</li> <li>Arta</li> <li>Nistor</li> <li>Sorin</li> <li>Fulbright SiR - Kosovo</li> <li>2024</li> <li>6/1/2024</li> <li>Berisha</li> <li>Arta</li> <li>Nistor</li> <li>Sorin</li> <li>Fulbright SiR - Kosovo</li> <li>2024</li> <li>6/1/2024</li> <li>Berisha</li> <li>Arta</li> <li>Nistor</li> <li>Sorin</li> <li>Fulbright SiR - Kosovo</li> <li>2024</li> <li>6/1/2024</li> <li>Not Submitted</li> <li>n.a.</li> <li>Approved</li> <li>Approved</li> <li>Approved</li> <li>n.a.</li> <li>IE Uploaded</li> <li>n.a.</li> <li>n.a.&lt;</li></ul>                                                                                                    | - |                    | Rios Mercado         | Roger                           | -                                      | Visiting Scholar Mexico                       | 2024                     | 8/1/2024               | Not Submitted                  | n.a.                        | TE Uploaded               | n.a.          | n.a.          | بينوير والجاوم والعربين |
| Visiting Scholar Spain - Ministry of S 2024 6/1/2024 Pending Approval n.a. Approved Approved Approv                                                                                                    | - |                    | Rodrigues            | Cristiano                       |                                        | Visiting Scholar Brazil - MOU Scholars        | 2024                     | 9/1/2024               | Not Submitted                  | n.a.                        | n.a.                      | n.a.          | n.a.          | download the raw        |
| Notagorial coderaManaVisiting Scholar SpainMinistry 0:20240/1/2024Net Submittedn.a.ApprovedApprovedAp                                                                                                    | - |                    | Beiver Coldeira      | Carolina                        | _                                      | Visiting Scholar Spain - Ministry of S        | 2024                     | 6/1/2024               | Pending Approval               | n.a.                        | IE Uploaded               | Approved      | Approved      |                         |
| HalderSandoshiNa.Na.Na.Na.BerishaArtaNistorSorinTofanMihaelaGeierIngridGeierIngridPovnikMatejSheararAshtaSheararAshtaGizbulaevMagomedUsiting Scholar Romania2024S/1/2025Not SubmittedNot Submittedn.a.GizbulaevMagomedUsiting Scholar Romania2024S/1/2025Not SubmittedNot Submittedn.a.GizbulaevMagomedUsiting Scholar Romania2024S/1/2024Not SubmittedNot Submittedn.a.SheararAshtej FrithaUsiting Scholar Romania2024Visiting Scholar Romania2024Visiting Scholar Stopar Slovenia2024Visiting Scholar New Zealand2024Visiting Scholar New Zealand2024Visiting Scholar Russin Federation2024Visiting Scholar Russin Federation2024Visiting Scholar Russin Federation2024Visiting Scholar New Zealand2024Visiting Scholar Russin Federation2024Visiting Scholar Russin Federation2024Visiting Scholar Russin Federation2024Visiting Scholar Russin Federation2024Visiting Scholar Russin Federation2024Visiting Scholar Russin Federation2024Visiting Scholar Russin2024Visiting Scholar Russin                                                                                                    | - |                    | Kibagorda Lobera     | Maria<br>Controlo               | -                                      | Visiting Scholar Spain - Ministry of S        | 2024                     | 0/1/2024               | Pending Approval               | n.a.                        | Approved                  | Approved      | Approved      | data (see next slide)   |
| berismaArtaPruorigit Sin * Assovo20248/0 / 2024Not Submittedn.a.Ite Diploadedn.a.n.a.n.a.NistorSorinTofanMihaelaGeierIngridGeierIngridPerovnikMatejSheararAshley FrithaElberyHaitham MohameGizbulaevMagomedDunievOleksiiPaveleaAnisoaraKurmazOleksindKurmazOleksandrDiarraModiboVisiting Scholar Fulbright ARSP Mali20249/1/2024Not Submittedn.a.Not Submittedn.a.Not Submittedn.a.NateNateSheararAshley FrithaVisiting Scholar Russian Federation2024Visiting Scholar Russian Federation2024Visiting Scholar Russian Federation2024Visiting Scholar Russian Federation2024Visiting Scholar Russian Federation2024Visiting Scholar Russian Federation2024Visiting Scholar Russian Federation2024Visiting Scholar Russian Federation2024Visiting Scholar Russian Federation2024Visiting Scholar Viraine20239/2/2024Not SubmittedNatan.a.NataNataNataNataNot Submittedn.a.Not Submittedn.a.Not Submittedn.a.Not Submittedn.a.Nata <t< td=""><td>-</td><td></td><td>Halder</td><td>Santoshi</td><td>-</td><td>Fulbright SIR - India</td><td>2024</td><td>8/1/2024</td><td>Not Submitted</td><td>n.a.</td><td>UE Halandad</td><td>n.a.</td><td>n.a.</td><td></td></t<>                                                                                                    | - |                    | Halder               | Santoshi                        | -                                      | Fulbright SIR - India                         | 2024                     | 8/1/2024               | Not Submitted                  | n.a.                        | UE Halandad               | n.a.          | n.a.          |                         |
| NistorSohnVisiting Scholar Romania20249/1/2023Not Submittedn.a.Approvedn.a.n.a.n.a.TofanMihaelaGeierIngridPerovnikMatejVisiting Scholar Romania20243/1/2025Not Submittedn.a.n.a.n.a.n.a.PerovnikMatejSheararAshley FrithaElberyHaitham MohameGizbulaevMagomedVisiting Scholar Romania20249/1/2024Not Submittedn.a.n.a.n.a.Visiting Scholar Romania20248/1/2024Not Submittedn.a.n.a.n.a.n.a.GizbulaevMagomedVisiting Scholar Romania20249/1/2024Not Submittedn.a.n.a.n.a.n.a.PaveleaAnisoaraCleksinVisiting Scholar Russian Federation20249/1/2024Not Submittedn.a.n.a.n.a.n.a.KurmazOleksinVisiting Scholar Russian Federation20249/2/2024Not Submittedn.a.n.a.n.a.n.a.n.a.Visiting Scholar Russian Federation20249/2/2024Not Submittedn.a.n.a.n.a.n.a.n.a.PaveleaAnisoaraVisiting Scholar Russian Federation20249/2/2024Not Submittedn.a.n.a.n.a.n.a.DiaraModiboVisiting Scholar Russian Federation20249/2/2024Not Submittedn.a.n.a.n.a.n.a. </td <td>-</td> <td></td> <td>Berisna</td> <td>Arta</td> <td>-</td> <td>Visiting Cale las Respectio</td> <td>2024</td> <td>8/10/2024<br/>5/15/2025</td> <td>Not Submitted</td> <td>n.a.</td> <td>The Uploaded</td> <td>n.a.</td> <td>n.a.</td> <td></td>                                                                                                    | - |                    | Berisna              | Arta                            | -                                      | Visiting Cale las Respectio                   | 2024                     | 8/10/2024<br>5/15/2025 | Not Submitted                  | n.a.                        | The Uploaded              | n.a.          | n.a.          |                         |
| InitialInitial <t< td=""><td>-</td><td></td><td>Tofan</td><td>Mibaola</td><td>_</td><td>Visiting Scholar Romania</td><td>2024</td><td>0/1/2023</td><td>Not Submitted</td><td>n.a.</td><td>Approved</td><td>n.a.</td><td>n.a.</td><td></td></t<>                                                                                                    | - |                    | Tofan                | Mibaola                         | _                                      | Visiting Scholar Romania                      | 2024                     | 0/1/2023               | Not Submitted                  | n.a.                        | Approved                  | n.a.          | n.a.          |                         |
| PerformingMarkaProblemProblem<                                                                                                    | - |                    | Gaiar                | Ivindeid                        | -                                      | Fullwight SID Austria                         | 2024                     | 3/1/2024               | Not Submitted                  | n.a.                        | n.d.                      | n.a.          | n.a.          |                         |
| PerformingMadegMadegVisiting Scholar Stolerna2024of //2024Not Submittedn.a.n.a.n.a.SheararAshley FrithaElberyHaitham MohameGizbulaevMagomedDunievOleksiiDunievOleksiiPaveleaAnisoaraKurmazOleksandrDiarraModiboVisiting Scholar Fulbright ARSP Mali20249/2/2024Visiting Scholar Fulbright ARSP Mali20249/2/2024Not Submittedn.a.1Duniev0Visiting Scholar Fulbright ARSP Mali20249/2/2024Not SubmittedNot Submitted0Not Submitted0Not Submitted0Noting Scholar Fulbright ARSP Mali0Visiting Scholar Fulbright ARSP Mali0Not Submitted0Notibu0Notibu0Notibu0Notibu0Notibu0Notibu0Notibu0Notibu0Notibu0Notibu0Notibu0Notibu0Notibu0Notibu0Notibu0Notibu0Notibu0Notibu0Notibu0Notibu0Notibu0Notibu0Notibu0Notibu0Notibu <td>-</td> <td></td> <td>Dereumile</td> <td>Matai</td> <td>-</td> <td>Visiting Scholar Slovenia</td> <td>2024</td> <td>9/1/2023</td> <td>Not Submitted</td> <td>n.a.</td> <td></td> <td>n.a.</td> <td>n.a.</td> <td></td>                                                                                                    | - |                    | Dereumile            | Matai                           | -                                      | Visiting Scholar Slovenia                     | 2024                     | 9/1/2023               | Not Submitted                  | n.a.                        |                           | n.a.          | n.a.          |                         |
| SinearAshiey FithmaVisiting Scholar New Zealand20247/13/2024Not Submittedn.a.n.a.n.a.ElberyHaitham MohameGizbulaevMagomedDunievOleksiiDunievOleksiiPaveleaAnisoaraKurmazOleksandrDiarraModiboModiboVisiting Scholar Fulbright ARSP Mali20249/2/2024Visiting Scholar Fulbright ARSP Mali20249/2/2024Not Submittedn.a.1111111111111111111111111111111111111111111111111111111111111111111111111111111111111111111 <td< td=""><td>-</td><td>_</td><td>Shearar</td><td>Ashley Eritha</td><td>-</td><td>Visiting Scholar New Zaaland</td><td>2024</td><td>7/15/2024</td><td>Not Submitted</td><td>n.a.</td><td>n.d.<br/>Paiastad</td><td>n.a.</td><td>n.a.</td><td></td></td<>                                                                                                    | - | _                  | Shearar              | Ashley Eritha                   | -                                      | Visiting Scholar New Zaaland                  | 2024                     | 7/15/2024              | Not Submitted                  | n.a.                        | n.d.<br>Paiastad          | n.a.          | n.a.          |                         |
| Index       Index       Index <td< td=""><td>-</td><td></td><td>Elbany</td><td>Ashiey Fritha<br/>Haitham Mohame</td><td></td><td>Visiting Scholar Feynt</td><td>2024</td><td>0/1/2024</td><td>Not Submitted</td><td>n.a.</td><td>Rejected</td><td>n.a.</td><td>n.a.</td><td></td></td<>                                                                                                    | - |                    | Elbany               | Ashiey Fritha<br>Haitham Mohame |                                        | Visiting Scholar Feynt                        | 2024                     | 0/1/2024               | Not Submitted                  | n.a.                        | Rejected                  | n.a.          | n.a.          |                         |
| Outbodiacy       Magdined       Visiting Scholar Rossian eceration       2024       Not Submitted       Ina.       Ina.       Ina.       Ina.         Duniev       Oleksii       Visiting Scholar Ukraine       2023       9/2/2024       Not Submitted       Not Submitted       Not Submitted       Not Submitted         Pavelea       Anisoara       Visiting Scholar Ukraine       2024       8/1/2024       Not Submitted       n.a.       n.a.       n.a.         Kurmaz       Oleksindr       Visiting Scholar Fulbright ARSP Mali       2024       9/2/2024       Not Submitted       Not Submitted       Not Submitted       Not Submitted         Diarra       Modibo       Visiting Scholar Fulbright ARSP Mali       2024       9/1/2024       Not Submitted       n.a.       n.a.       n.a.         Compare       Abdoulare       Visiting Scholar Fulbright ARSP Rukii       2024       9/1/2024       Not Submitted       n.a.       n.a.       n.a.                                                                                                    | - |                    | Gizbulaev            | Magamed                         | -                                      | Visiting Scholar Pussian Enderation           | 2024                     | 1/1/2024               | Not Submitted                  | n.a.                        | 11.0.                     | 11.0.         | n.a.          |                         |
| Pavelea       Anisoara       Visiting Scholar Romania       2024       8/1/2024       Not Submitted       Not Submitted       Not Submitted         Kurmaz       Olesandr       Visiting Scholar Fulbright ARSP Mali       2024       8/1/2024       Not Submitted       n.a.       n.a.       n.a.         Diarra       Modibo       Visiting Scholar Fulbright ARSP Mali       2024       9/1/2024       Not Submitted       Not Submitted       Not Submitted       Not Submitted       Not Submitted         Compare       Abdoulare       Visiting Scholar Fulbright ARSP Rukii       2024       9/1/2024       Not Submitted       n.a.       n.a.                                                                                                    | - |                    | Duniay               | Olakcii                         |                                        | Visiting Scholar Ukraine                      | 2024                     | 0/2/2023               | Not Submitted                  | Not Submitted               | Rejected                  | Not Submitted | Not Submittee |                         |
| Favelea     Favelea                                                                                                    | - |                    | Durilev              | Anicoara                        |                                        | Visiting Scholar Oktaine                      | 2025                     | 9/2/2024               | Not Submitted                  | Not Submitted               | Rejected                  | Not submitted | Not submittee |                         |
| Diarra     Molibo     Visiting Scholar Fulbright ARSP Mail     2024     9/1/2024     Not Submitted     Not Submitted     Not Submitted       Compare     Abdoulare     Visiting Scholar Fulbright ARSP Mail     2024     9/1/2024     Not Submitted     n.a.                                                                                                    | - |                    | Kurmaz               | Oleksandr                       | -                                      | Visiting Scholar Ukraine                      | 2024                     | 0/1/2024               | Not Submitted                  | Not Submitted               | Not Submitted             | Not Submitted | Not Submittee |                         |
|                                                                                                    | - |                    | Diarra               | Modibo                          |                                        | Visiting Scholar Fulbright ARSP Mali          | 2023                     | 9/1/2024               | Not Submitted                  | na                          | IIE Uploaded              | na            | n a           |                         |
|                                                                                                    | - |                    | Compaore             | Abdoulave                       |                                        | Visiting Scholar Fulbright ARSP Mair          | 2024                     | 9/1/2024               | Not Submitted                  | na                          | n a                       | na            | na            |                         |

### DS-2019 Document Tracking Report: Exporting Data

| leply | Letter of<br>Invitation | Passport      | Medical Forr |
|-------|-------------------------|---------------|--------------|
|       | Rejected                | n.a.          | n.a.         |
|       | n.a.                    | n.a.          | n.a.         |
|       |                         | n.a.          | n.a.         |
| d     | Approved                | Not Submitted | Not Submitte |
|       | n.a.                    | n.a.          | n.a.         |
|       | n.a.                    | n.a.          | n.a.         |
|       | IIE Uploaded            | n.a.          | n.a.         |
|       | IIE Uploaded            | n.a.          | n.a.         |
|       | n.a.                    | n.a.          | n.a.         |
|       | IIE Uploaded            | Approved      | Approved     |
|       | Approved                | Approved      | Approved     |
|       |                         |               |              |

| e  | Share           |
|----|-----------------|
| Û  | Set alert       |
| ÇS | Add a comment   |
| 0  | Export data     |
| Ŧ  | Show as a table |
| 8  | Spotlight       |
| 0  | Get insights    |
| Z↓ | Sort descending |
| ₽ļ | Sort ascending  |
|    | Sort by         |
|    |                 |

 $\sim$ 

 $\geq$ 

If you wish to export this report data into excel, hover your mouse over the right side of the table--you'll soon see three dots appear. Click them and select the "Export Data" option.

### DS-2019 Document Tracking Report: Exporting Data

#### Which data do you want to export?

 $\times$ 

Export your data in the format that suits your needs. If you have a lot of data, the number of rows you export might be limited depending on the file type you select. Learn more about exporting data

|                                                                                                    | 0                                                                                                    | ○<br>⇔⊖<br>€←                                                                      |
|----------------------------------------------------------------------------------------------------|----------------------------------------------------------------------------------------------------|------------------------------------------------------------------------------------|
| Data with current layout<br>Export this data in the same<br>layout you see now, but<br>without any icons, colors, or<br>other formatting you added. | Summarized data<br>Export the summarized data<br>used to create your visual (for<br>example, sums, averages, and<br>medians). | <ul><li>Underlying data</li><li>The report author turned off this option</li></ul> |
| ile format:<br>.xlsx (Excel 150,000-row max                                                                                                    | )~                                                                                                    |                                                                                    |
|                                                                                                    |                                                                                                    |                                                                                    |

From there, select "Data with current layout" and click "Export."

### DS-2019 Document Tracking Report: Exporting Data

| 🗴 AutoS            | ave Off                               | 89.                                         | ~ ~ ~ ~                                                                                                    | VSCH &                                | SIR DS-201       | 19 Document                 | Tracking R      | • Saved to                            | this PC $\smallsetminus$ | 2                                        | Search                                       |                   |                                           |                            | Scharnw      | eber, Greta                | ٩                |
|--------------------|---------------------------------------|---------------------------------------------|----------------------------------------------------------------------------------------------------|---------------------------------------|------------------|-----------------------------|-----------------|---------------------------------------|--------------------------|------------------------------------------|----------------------------------------------|-------------------|-------------------------------------------|----------------------------|--------------|----------------------------|------------------|
| File H             | ome Inser                             | t Draw                                      | Page Layo                                                                                                    | out Form                              | ulas Da          | ta Review                   | View            | Automate                              | Help                     | Vena                                     |                                              |                   |                                           |                            |              | F                          | <sup>]</sup> Con |
| Paste<br>Clipboard | Aptos<br>B<br>Fi                      | Narrow<br>I <u>U</u> ∽<br>F<br>✓ <i>f</i> x | <ul> <li>↓11 </li> <li>↓ ↓</li> <li>→</li> <li>→&lt;</li></ul> | A^ A`<br>~ <u>A</u> ~<br>[]<br>ant ID | = =<br>= =       | E ≫ ~<br>Ξ Ξ Ξ<br>Alignment | 5¢<br>€¢<br>2¢  | General<br>\$ ~ 9<br>€00 .00<br>Numbe | ~ [<br>% 9 [<br>er []    | 🔛 Conditio<br>📆 Format a<br>📝 Cell Style | nal Formattir<br>ıs Table ~<br>s ~<br>Styles | ng × 2            | Insert ×<br>Delete ×<br>Format ×<br>Cells | ∑ ~<br>↓ ~<br>♦ ~<br>Editi | ZV ∼<br>∕O ∽ | Sensitivity<br>Sensitivity | Add              |
| A<br>L IIE Partic  | B<br>ip Last Name                     | C<br>First Nam                              | D<br>e Email                                                                                                    | E<br>Program                          | F<br>Initial Gra | G<br>r Grant Star           | H<br>Participan | l<br>Institution                      | J<br>Letter of Ir        | K<br>Passport                            | L<br>Medical Fo                              | M<br>J-1 Verifica | N<br>Funding Ve                           | O<br>Grant Doc             | P<br>Non-IIE | Q<br>Gri Terms &           | CNC              |
| 2 [200110          | 3 Tirtosudar                          | Riwanto                                     | tirtosudari                                                                                                    | Visiting Sc                           | 2024             | ########                    | Not Submi       | n.a.                                  | Rejected                 | n.a.                                     | n.a.                                         | Not Submi         | n.a.                                      | n.a.                       | n.a.         | n.a.                       | n.;              |
| 3                  | Sandy                                 | William                                     | paulwillbe                                                                                                    | Visiting Sc                           | 2024             | 8/1/2024                    | Not Submi       | n.a.                                  | n.a.                     | n.a.                                     | n.a.                                         | Not Submi         | n.a.                                      | n.a.                       | n.a.         | n.a.                       | n.               |
| F I                | Tieudjo                               | Daniel                                      | tieudjo@y                                                                                                    | Fulbright S                           | 2024             | ########                    | Not Submi       | n.a.                                  |                          | n.a.                                     | n.a.                                         | Not Submi         | n.a.                                      | n.a.                       | n.a.         | n.a.                       | n.               |
| 1                  | Kornetsky                             | Artem                                       | kornetskiy                                                                                                    | Visiting Sc                           | 2023             | 9/2/2024                    | Not Submi       | Not Submi                             | Approved                 | Not Subm                                 | i Not Submi                                  | i Not Submi       | n.a.                                      | Not Subm                   | i n.a.       | n.a.                       | n                |
| 1                  | State                                 | Andrew                                      | adyeerista                                                                                                    | Visiting Sc                           | 2024             | ########                    | Not Submi       | n.a.                                  | n.a.                     | n.a.                                     | n.a.                                         | Not Submi         | n.a.                                      | n.a.                       | n.a.         | n.a.                       | n                |
| 1                  | Schiopu                               | Lucia                                       | lucia.barb                                                                                                    | Visiting Sc                           | 2024             | 2/1/2024                    | Not Submi       | n.a.                                  | n.a.                     | n.a.                                     | n.a.                                         | Not Submi         | n.a.                                      | n.a.                       | n.a.         | n.a.                       | n                |
| 1                  | : Labbaci                             | Adnane                                      | labbaciad                                                                                                    | Visiting Sc                           | 2024             | ########                    | Not Submi       | n.a.                                  | IIE Upload               | en.a.                                    | n.a.                                         | Not Submi         | n.a.                                      | n.a.                       | n.a.         | n.a.                       | n                |
| 1                  | Rios Merca                            | Roger                                       | roger.rios(                                                                                                    | Visiting Sc                           | 2024             | 8/1/2024                    | Not Submi       | n.a.                                  | IIE Upload               | en.a.                                    | n.a.                                         | Not Submi         | n.a.                                      | n.a.                       | n.a.         | n.a.                       | n                |
| 1                  | Rodrigues                             | Cristiano                                   | rodriguest                                                                                                    | Visiting Sc                           | 2024             | 9/1/2024                    | Not Submi       | n.a.                                  | n.a.                     | n.a.                                     | n.a.                                         | Not Submi         | n.a.                                      | n.a.                       | n.a.         | n.a.                       | n                |
| 1                  | "Belver Col                           | Carolina                                    | belverc@g                                                                                                    | Visiting Sc                           | 2024             | 6/1/2024                    | Pending A       | n.a.                                  | IIE Upload               | Approved                                 | Approved                                     | Pending Ap        | n.a.                                      | n.a.                       | Pending      | g RePending                | R€n              |
| 1                  | <sup>1</sup> / <sub>4</sub> Ribagorda | Maria                                       | maria.riba                                                                                                    | Visiting Sc                           | 2024             | 6/1/2024                    | Pending A       | n.a.                                  | Approved                 | Approved                                 | Approved                                     | Pending Ap        | n.a.                                      | n.a.                       | Pending      | g RePending                | R€n              |
| 1                  | "Halder                               | Santoshi                                    | santoshi_h                                                                                                    | Fulbright S                           | 2024             | 8/1/2024                    | Not Submi       | n.a.                                  |                          | n.a.                                     | n.a.                                         | Not Submi         | n.a.                                      | n.a.                       | n.a.         | n.a.                       | n                |
| 1                  | <b>Berisha</b>                        | Arta                                        | berishaart                                                                                                    | Fulbright S                           | 2024             | ########                    | Not Submi       | n.a.                                  | IIE Upload               | en.a.                                    | n.a.                                         | Not Submi         | n.a.                                      | n.a.                       | n.a.         | n.a.                       | n                |
| 1                  | Nistor                                | Sorin                                       | ing_nistor(                                                                                                    | Visiting Sc                           | 2024             | ########                    | Not Submi       | n.a.                                  | Approved                 | n.a.                                     | n.a.                                         | Not Submi         | n.a.                                      | n.a.                       | n.a.         | n.a.                       | n                |
| • I                | ): Tofan                              | Mihaela                                     | mtofan@u                                                                                                    | Visiting Sc                           | 2024             | 9/1/2024                    | Not Submi       | n.a.                                  | n.a.                     | n.a.                                     | n.a.                                         | Not Submi         | n.a.                                      | n.a.                       | n.a.         | n.a.                       | n                |
| 7                  | Geier                                 | Ingrid                                      | ingrid.geie                                                                                                    | Fulbright S                           | 2024             | 3/1/2025                    | Not Submi       | n.a.                                  |                          | n.a.                                     | n.a.                                         | Not Submi         | n.a.                                      | n.a.                       | n.a.         | n.a.                       | n                |
| 3 1                | ' Perovnik                            | Matei                                       | matei.pero                                                                                                    | Visiting Sc                           | 2024             | 8/1/2024                    | Not Submi       | n.a.                                  | n.a.                     | n.a.                                     | n.a.                                         | Not Submi         | n.a.                                      | n.a.                       | n.a.         | n.a.                       | n                |

With this excel export, you can now sort as you prefer offline, whenever you need it. We imagine this functionality will be especially useful to countries with large programs and many participants. We are also hoping this gets you the information you need faster, and without needing to wait until an IIE team member responds to an email.